# Licensure, Website & Social Media

Adrian Guerrero – KSBN Director of Operations RaeAnn Byrd– KSBN Licensing Supervisor

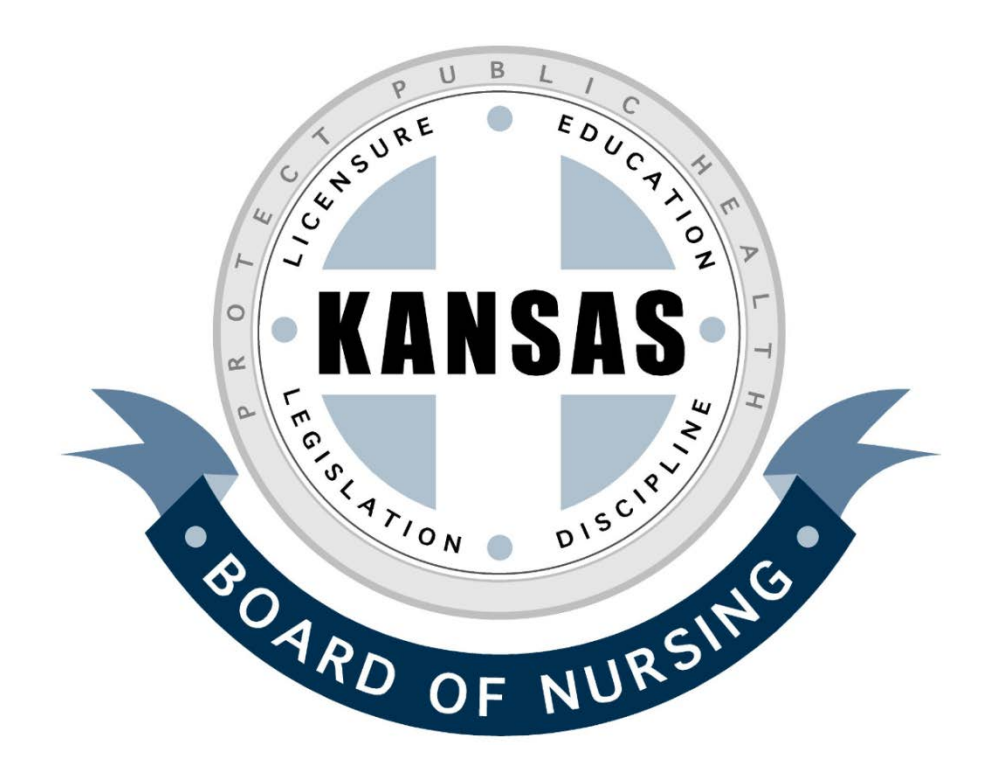

# Licensing

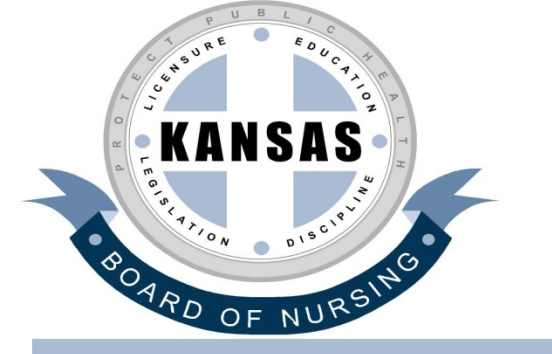

## Licensing Department

RaeAnn Byrd, Licensing Supervisor - Endorsements, Advanced Practice Examination and Verifications

Raeann.byrd@ks.gov 785-296-2967

## Karen McGill – Examinations/NCLEX

karen.mcgill@ks.gov 785-296-2453

### **Barbara Bigger – Reinstatements & Renewals**

Barbara.bigger@ks.gov 785-296-2926

### Katelynn Ladner – Front Desk

Katelynn.ladner@ks.gov 785-296-2967

# **Initial Application Process**

## **Initial Application Process**

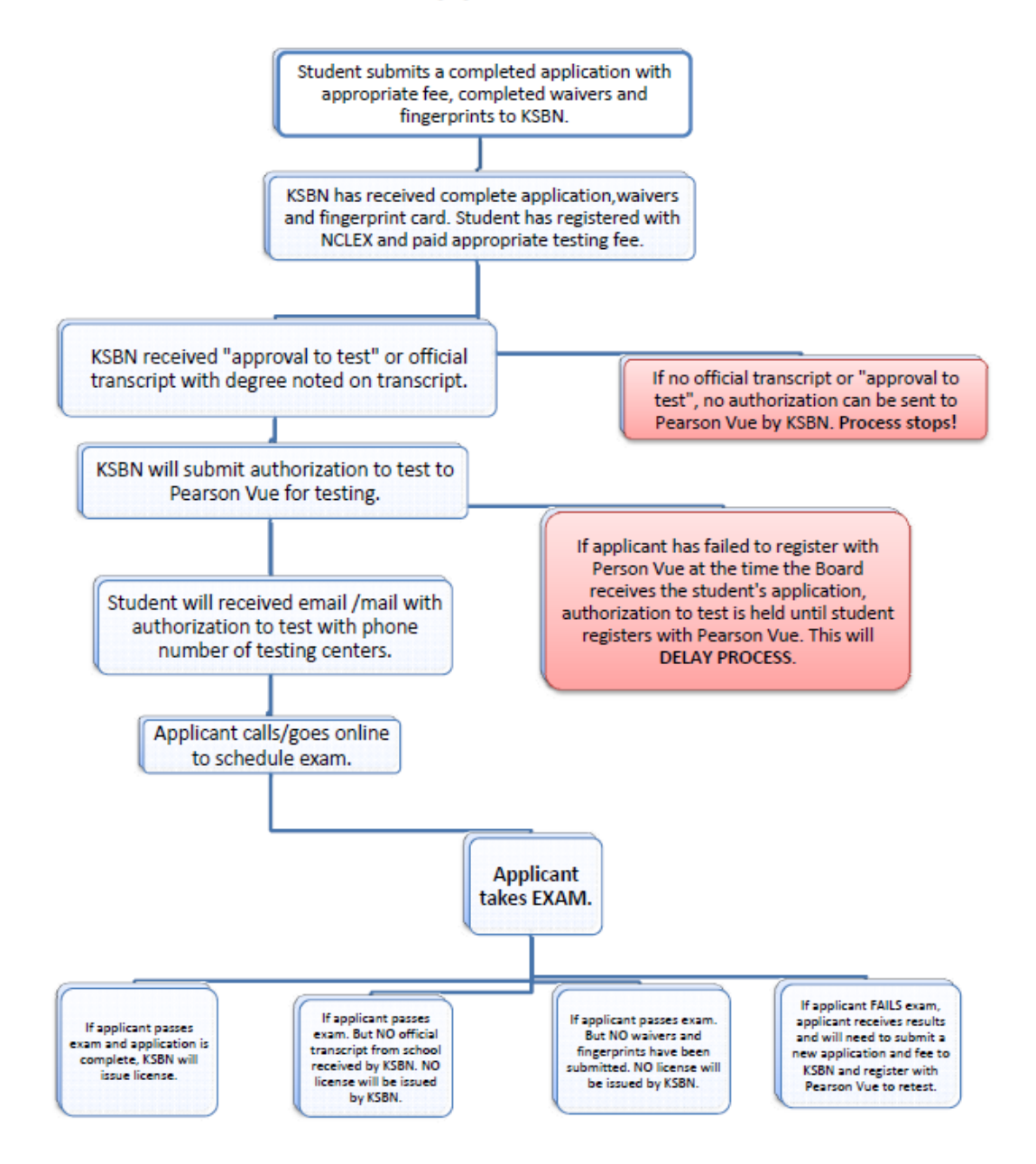

|                                                                      | LEDON OTHER OTTOE BUILDENG                                                                                                    |
|----------------------------------------------------------------------|----------------------------------------------------------------------------------------------------|
|                                                                      | 900 SW JACKSON, SUITE 1051                                                                                                    |
|                                                                      | TOPEKA, KS 66612-1230                                                                                                    |
|                                                                      | FINGER PRINT CARD                                                                                                    |
|                                                                      | ORDER FORM                                                                                                    |
| Vame and comple<br>liscarded. The tele<br>you about the fing<br>Name | e address required to mail out a card, all incomplete submissions will be<br>phone number and email address are optional and only used if we need to cor<br>er print card order. |
| Street Address                                                       |                                                                                                    |
| City                                                                 |                                                                                                    |
| State                                                                |                                                                                                    |
| Zip Code                                                             | []                                                                                                    |
| Telephone                                                            |                                                                                                    |
| - corporate                                                          |                                                                                                    |
| E-Mail Address                                                       |                                                                                                    |

# Licensing

| Menu<br>Register a Person<br>This site<br>licenses<br>If you ha<br>address | come to the Kansas Board of Nursing                                                                                                    |
|----------------------------------------------------------------------------|----------------------------------------------------------------------------------------------------|
| This site<br>licenses<br>If you ha<br>address                              | 5                                                                                                    |
| lf you ha<br>address                                                       | was created to give Nursing licensees the opportunity to manage their online.                                                                                             |
| left).                                                                     | ven't already registered and wish to renew an existing practitioners license or changes, click <b>here</b> to register (or click the <b>register a person</b> link on the |
|                                                                            | User Id:                                                                                                    |
|                                                                            | Login                                                                                                    |
|                                                                            | Click here if you have forgotten your password.                                                                                                    |
| Kansas Board of Nursing                                                    | © 2009 System Automation Corporation                                                                                                    |

•Register a Person

•Input your information and Search

| KANSAS<br>Rote or studied | Kansas                                                                                                    | Nursing                                                                                                    | License Portal                                                                                                    |
|---------------------------|----------------------------------------------------------------------------------------------------|----------------------------------------------------------------------------------------------------|----------------------------------------------------------------------------------------------------|
| Menu<br>Login Page        | Search for Existin                                                                                                    | ng Personal/Profe                                                                                                    | essional Records                                                                                                    |
|                           | In order to renew an existi<br>create a username and p<br>you to search for your exi<br>1. Enter your informat<br>2. Press the <b>search</b> t<br>you provided.<br>Last Name: | ing license, submit nam<br>assword and associate<br>sting record.<br>ion into <i>all three</i> fields I<br><b>putton</b> to search for yo | e or address changes, you must<br>it to your records. This form allows<br>below.<br>ur record based on the information |
|                           | Birth Date:                                                                                                    | ex. 03/31/1950                                                                                                    |                                                                                                    |
|                           | SSN:                                                                                                    | ex. 123456789                                                                                                    |                                                                                                    |
|                           |                                                                                                    | Search                                                                                                    |                                                                                                    |
| Kansas Board of           | Nursing                                                                                                    |                                                                                                    | © 2009 System Automation Corporation                                                                                   |

| winter training winter interview   winterview winterview   winterview winterview | Image         Image           Data Data Data Data Data Data Data Data                                                                                                    | Left:<br>First time<br>registration,<br>must<br>obto to create your<br>will be able to submit an<br>state Board of<br>to register as this will<br>and thind your<br>contact the Kansas | Menu<br>Login Page         Registration           Were able to find your records based on the entered search order h. Please review<br>the information below and double check that the search returned your record.           If the record be bw is yours, enter a usemame and password h the form be bw<br>and press the register button to create your record. Once logged into the e-<br>government application you will be able to maintain your records, apply for an<br>additional loense, and renew an existing license.           If the information below is not yours, click here to search again. If your<br>records can not be found, click here to information on contacting the<br>proper de partmentiagency/board.                                                                                                    |
|----------------------------------------------------------------------------------------------------|----------------------------------------------------------------------------------------------------|----------------------------------------------------------------------------------------------------|----------------------------------------------------------------------------------------------------|
| <pre></pre>                                                                                                    | Name Parks:                                                                                                    | Calendar                                                                                                    | NOTE: Required fields are marked with an asterisk (*).  Name Name Preto: Birth Date: Birth Date: Birth |
| ex. Payone coor* ex. Que                                                                                                    | ex. 201 52812<br>• Exercise 1 Provide States • Provide States • Provide Provide States • Provide Provide Provi | Right:<br>Already<br>registered,<br>don't<br>remember                                                                                                    | Country:     United States     Phone:     7852964929       Line 1:     500 SW/Jackson     Fac:       Line 2:     Emet:     Ingleson state ks.us       City:     Topick is       State:     KS       ApCode:     56512       User 1D     User 1D       User 1D     User 1D       User 1D     User 1D       User 1D     First.com       Pasaword*     Pasaword*       Pasaword*     Pasaword*       Pasaword*     Pasaword*       Pasaword*     Pasaword*       Pasaword*     Pasaword*       Pasaword*     Pasaword*                                                                                                    |
| ID or Password                                                                                                    | ex. Revortie color* ex. Que                                                                                                    | ID or Passw                                                                                                    | /ord                                                                                                    |

# Check Status of Your Application

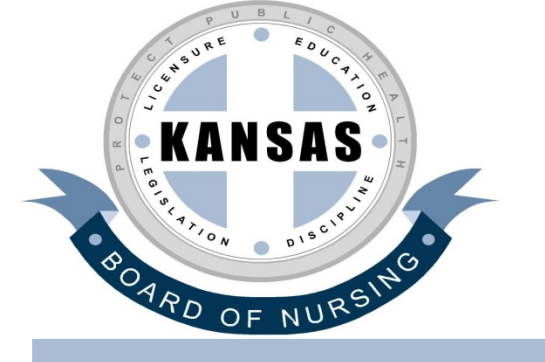

# Check the Status of your Application On Line

- Check the status 24 hours a day-7days a week
- May check a new application or renewal
- log into <u>www.ksbn.org</u>
- Click on "Check Status of Application".
- Simply enter your UserID and Password or register so you will have a UserID and Password.
- To check the status of your application click on "view checklist" for each license you are applying for or renewing
- The licensure requirements will display showing what has been completed and what is outstanding. The outstanding items are marked **unchecked**.
- Items that have been received will be marked completed

| Register a Person | Welcome to Kansas Board         This site was created to give Nursing licenses online.         If you haven't already registered and submit name or address changes, cliperson link on the left).         User Id: bdoe         Password: eeeeee         Logi         Click here if you | d of Nursing licensees the opportunity to manage their wish to renew an existing practitioners license, or ck here to register (or click the register a |
|-------------------|----------------------------------------------------------------------------------------------------|----------------------------------------------------------------------------------------------------|
|                   |                                                                                                    |                                                                                                    |

| Menu          |                                                                                                  | A States                                                                                                    |                                                        | 100 m                                      |
|---------------|--------------------------------------------------------------------------------------------------|----------------------------------------------------------------------------------------------------|--------------------------------------------------------|--------------------------------------------|
| enew License  | Licensing Home                                                                                   | e Page                                                                                                    |                                                        |                                            |
| ddress Change | The list below displays a                                                                        | all licenses currently h                                                                                                    | eld by you and all licer                               | uses curently bein                         |
| .ogout        | applied for. To renew a                                                                          | license, click the rene                                                                                                    | w license link on the                                  | left.                                      |
|               | Personal Information                                                                             | 1                                                                                                    |                                                        |                                            |
|               | Land                                                                                             | on Building                                                                                                    | Email: it@k                                            | sbn.state.ks.us                            |
|               | Licenses                                                                                         | d States                                                                                                    |                                                        |                                            |
|               | Licenses<br>Registered Nurse                                                                     | d States                                                                                                    |                                                        |                                            |
|               | Licenses<br>Registered Nurse<br>License Number:                                                  | View Checklist                                                                                                    | License Status:                                        | Active                                     |
|               | Licenses<br>Registered Nurse<br>License Number:<br>Issue Date:                                   | View Checklist<br>13-0001-121                                                                                                    | License Status:<br>Expiration Date:                    | Active<br>2/27/2010                        |
|               | Licenses<br>Registered Nurse<br>License Number:<br>Issue Date:<br>Registered Nurse               | View Checklist<br>13-0001-121                                                                                                    | License Status:<br>Expiration Date:                    | Active<br>2/27/2010                        |
|               | Licenses  Registered Nurse  License Number: Issue Date:  Registered Nurse License Number:        | View Checklist<br>View Checklist<br>13-0001-121<br>View Checklist<br>License Status:                                                        | License Status:<br>Expiration Date:<br>Reinstatement F | Active<br>2/27/2010<br><sup>D</sup> ending |
|               | Licenses  Registered Nurse  License Number: Issue Date:  License Number: Issue Date: Issue Date: | View Checklist<br>13-0001-121<br>View Checklist<br>License Status:<br>Expiration Date:                                                      | License Status:<br>Expiration Date:<br>Reinstatement F | Active<br>2/27/2010<br>Pending             |
|               | Licenses                                                                                         | View Checklist<br>License Status:<br>Expiration Date:                                                                                       | License Status:<br>Expiration Date:<br>Reinstatement F | Active<br>2/27/2010<br>Pending             |
|               | Licenses                                                                                         | View Checklist<br>Uiew Checklist<br>13-0001-121<br>View Checklist<br>License Status:<br>Expiration Date:<br>View Checklist<br>14-594291-121 | License Status:<br>Expiration Date:<br>Reinstatement F | Active<br>2/27/2010<br>Pending<br>Active   |

Kansas Board of Nursing

© 2009 System Automation Corporation

## Kansas Online Nursing License Renewal

#### Menu

Licensing Home Page

Logout

### **Checklist Information**

The license requirements for this license are listed below. Outstanding items are marked **unchecked**.

| ltem                              | Fee | Amount Due | Status    | Complete Date | Processed   |
|-----------------------------------|-----|------------|-----------|---------------|-------------|
| Completed Application             |     |            | Completed | Feb/15/12     | Shelia Rice |
| license Fee                       |     |            | Completed | Dec/12/11     | Shelia Rice |
| Fingerprint Fee                   |     |            | Completed | Feb/15/12     | Shelia Rice |
| Approved by Legal                 |     |            | Completed | Feb/15/12     | Shelia Rice |
| Franscript from school of nursing |     |            | Completed | Feb/15/12     | Shelia Rice |
| Passed NCLEX                      |     |            | Completed | Feb/15/12     | Shelia Rice |

### Kansas Board of Nursing

© 2009 System Automation Corporation

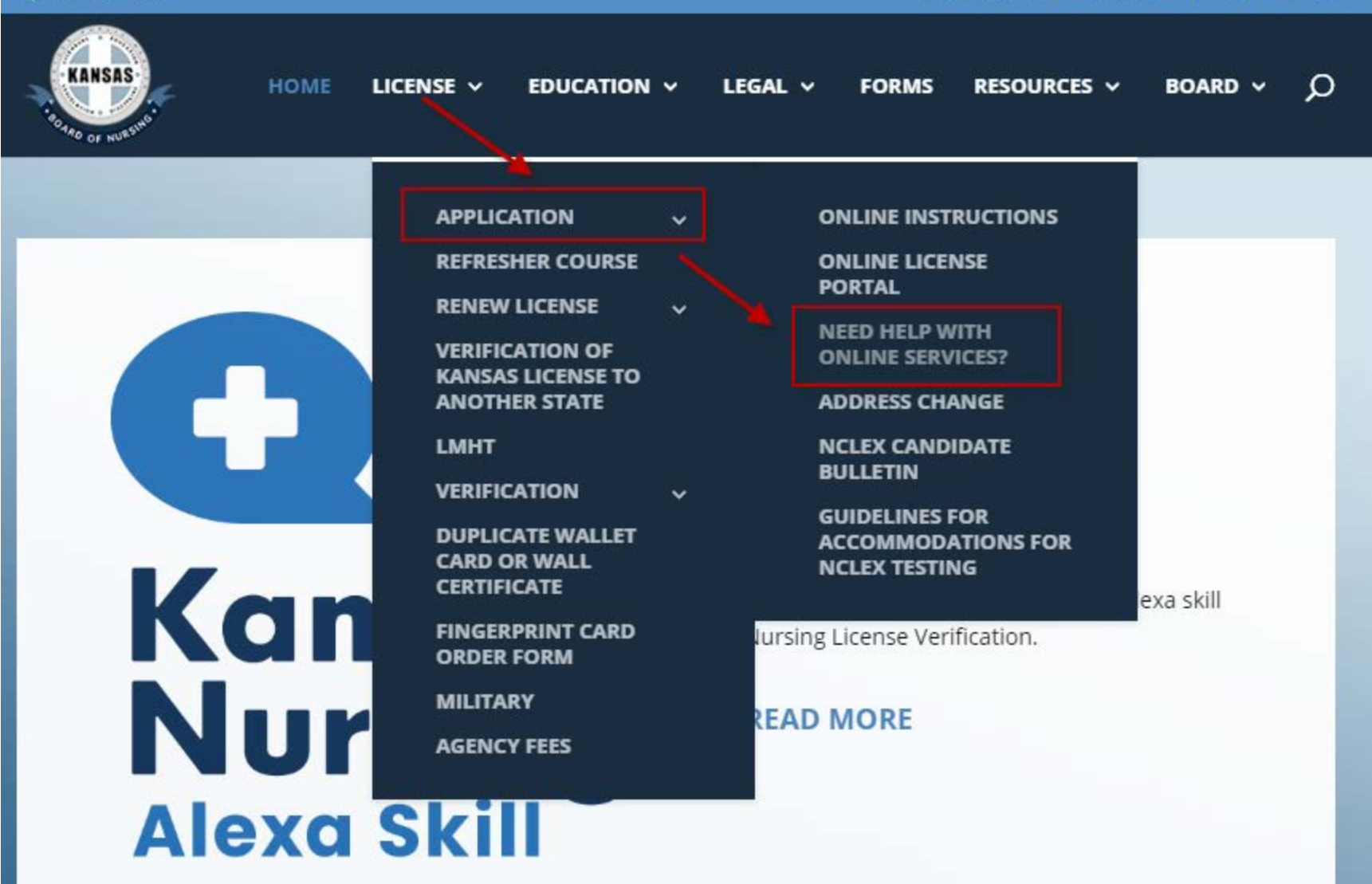

\$ 785-296-4929

Staff Directory Contact f 🎔 🛗 🛄

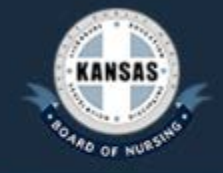

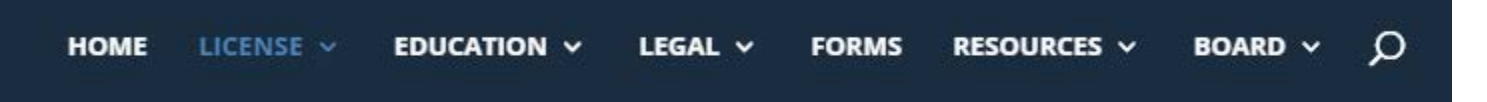

## **Need HELP with Online Services?**

- How Do I Register, Change My Password or Find My UserID?
- How Do I Renew My License Online?
- How Do I Change My Address Online?
- How do I Check the Status of My Application?
- How Do I Complete An Online Application?

# www.ksbn.org

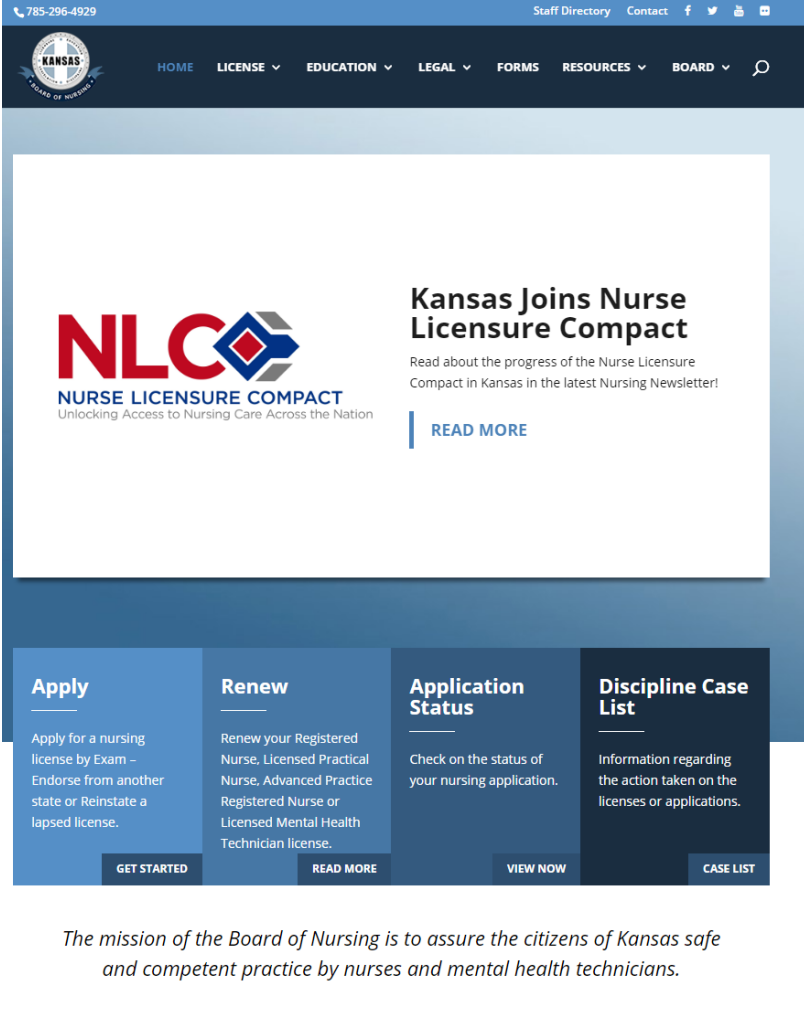

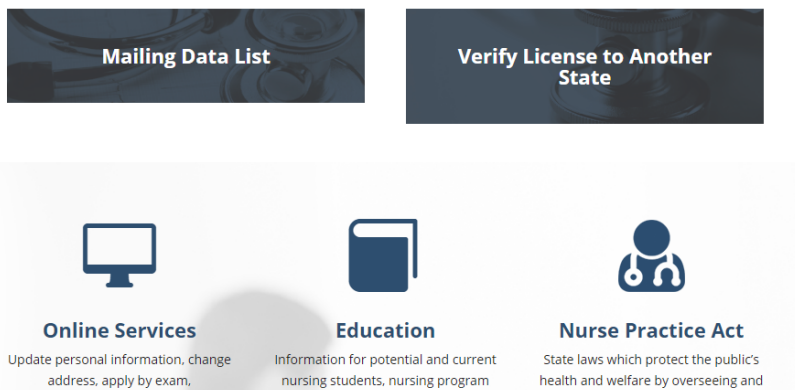

administrators, education forms,

ensuring the safe practice of nursing.

endorsement, renew or reinstate a

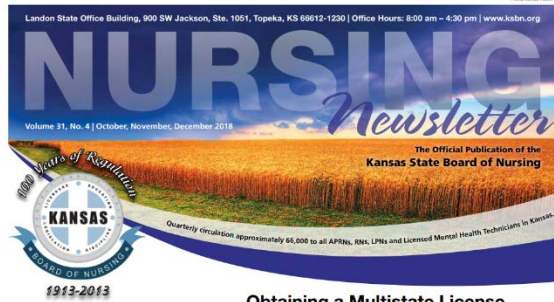

#### **Obtaining a Multistate License**

| N-STAT                                                                             |
|------------------------------------------------------------------------------------|
| Reflections on a nursing career                                                    |
| KSBN Committee Reports                                                             |
| Nursing License Renewal Schedule                                                   |
| Kansas Announces Statewide Integration of<br>Prescription Drug Monitoring Program5 |
| Kansas State Board of Nursing<br>Launches Online Applications                      |
| KNAP                                                                               |
| Kansas State Board of<br>Nursing Joins Nursys                                      |
| Discipline Cases 9                                                                 |
| CE Offerings                                                                       |
|                                                                                    |

#### DISCLAIMER CLAUSE

e Nursing Nevesletter is published quarterly by the s State Board of Nursing. The providers are responsible lering quality programs under the orteria as established to offering quality programs under the onterna as established by the Soard. Compliants regarding continuing education rograms may be reported directly to the Kansas State Board of Nazing, For information on these educational offerings, contact the sponsor, not the Board.

July 1, 2019. N

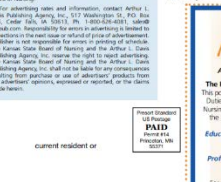

A ML and the states membership in the Name Locasure (70 LCL). Kenses Bard of Naming will offer a te formet o eligible misiertim of Kanses atter 2013. Novemeliate un note eligible for a Kanse the Antheorem and the States atter the Antheorem atter with home state. List of Eligibility Requirements to Obtain a. Multistate License: 1. Meets the requirements for licensure in the home state (state of readems)): 2. a. Has graduated from a board-approved education in processing of program; or Hos graduated from an international education program lippreved by the authorized accreding body in the applicable country and verified by an endpendent credentiab review amenut b. Has grad body in the applicable country and worlied by an independent codential news agency).
 Has passed an Inglish profixing examination (applies to greatuate of an international education program not saught in trights in or the Inglish as not the indevials<sup>2</sup> native languaget.
 Has passed an INCLD-RNB or INCLD-FINB Examination Existing Kansas residents who hold a Kansas license: To obtain a multistate license, the nurse will need to complete the application for a multistate license following. July 1. 2019 implementation date. The application in the Kansas Board of Nursing website, aring will evaluate the application to see meets the requirements listed below. An

kant who des not meet one or more requirements listed below. An kant who does not meet one or more requirements is bie for a multitate litense and may be limited to a bie for a multitate litense and may be limited to a feature litense and may be limited to a criminal background checks; Has no state or foderal felony convictions; Has no state or foderal felony convictions; or Kansas residents who do not hold a Kansas license:

If the applicant is a new graduate, the applicant should omplete the application for license by examination. The 11. Has a valid United States Social Security number.

pplicant will be ansessed for a multistate license. An applicant will be ansessed for a multistate license and may be squeenent in ineligible for a multistate license and may be wal a single state license at the discretion of the bard

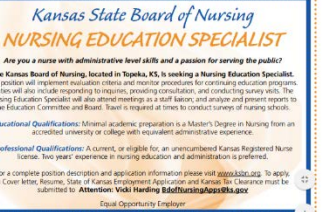

PLACE PLACE STALP HERE

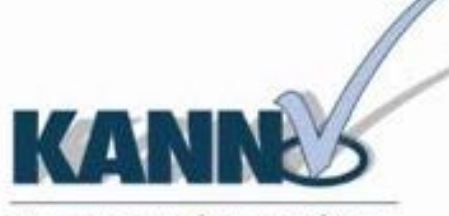

Kansas Automated Nurse Notification

## KANNalert

#### Keep Informed - Follow Us

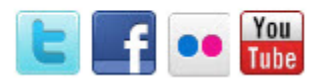

#### Become a KS Emergency Volunteer

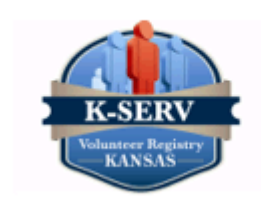

#### Kiness free is sed of Harring 100 EW Jackson, Bure 105 Papeka, RS 66612 Turie Teim 100 BU Jackson TOPENA KE LLLLE

Kansas Board of Nursing NOTICE OF NURSING LICENSURE RENEWAL . . . . . . . . . . .

Your current license to practice maning in the liters of Karmas will as pice in approximately rings/200 down This notice periods information on the options available to renew your license. You a syrenew your license nos vary, ELECTRONICALLY or PAPER Submission of information does not garantee your license has been processed. Reuse read all descritons included with the application thoroughly

ELECTRONICALLY:

REACTINGNEED OF ALLY: GO TO WAY THIS OF A CIGO OF "ONE NEEDERSNEE RENEWAL". You must register the first time you renew. To create your profile you will read the following:

I. Last Name 2. Date of Birth (ex: 01-01-1993) 3. Social Security/Namber (ex: 123456789)

PAPER: To obtain a paper application, go to non-nicolm orgitems and print Please allow adequate time for mailing. If the reserval application is not postmariad by the bat day of the reserval mooth, reinablement will be required and youwill be usuable to practice in Klessas until the reinstamment process is complete. Reinstamment can take up to en (10) business days or more from receipt by the Board. The application stuar be completed in its entirety unless otherwise noted (4.g. optional) and submitted with the appropriate fm(x)

(fyou should have quantized you can submit your quantizes to the board at www.labs.org.slab. "quantum and commans." at the boltom of the page, or you context the board via phone at 723-226-2450.

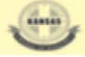

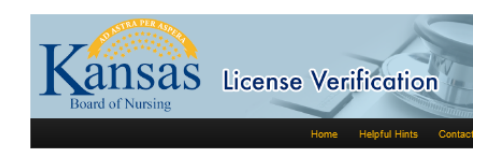

#### Introduction

Welcome to the Kansas Board of Nursing License Verification Web site. This page is the official verification Web site of the Kansas State Board of Nursing.

The Kansas Board of Nursing License Verification system provides for quick online nursing license verifications of active licensees. To use this system, you will need to know the name or the license number of the person for whom you are searching.

. Up to 5 results will be displayed per search

#### NEW! The KSBN License Verifications app is now

mobile!

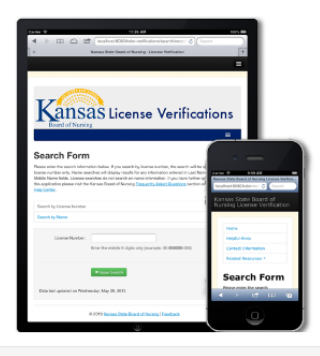

→ Begin Searching

#### NURSE PRACTICE ACT **STATUTES & ADMINISTRATIVE** REGULATIONS

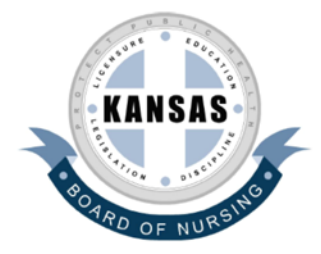

July 2014

KANSAS STATE BOARD OF NURSING LANDON STATE OFFICE BUILDING 900 SW JACKSON, SUITE 1051 TOPEKA, KS 66612-1230 www.ksbn.org

# EGov

- Online License Renewal
- Online License Applications
- Online Address Change
- Online Check Status of Application

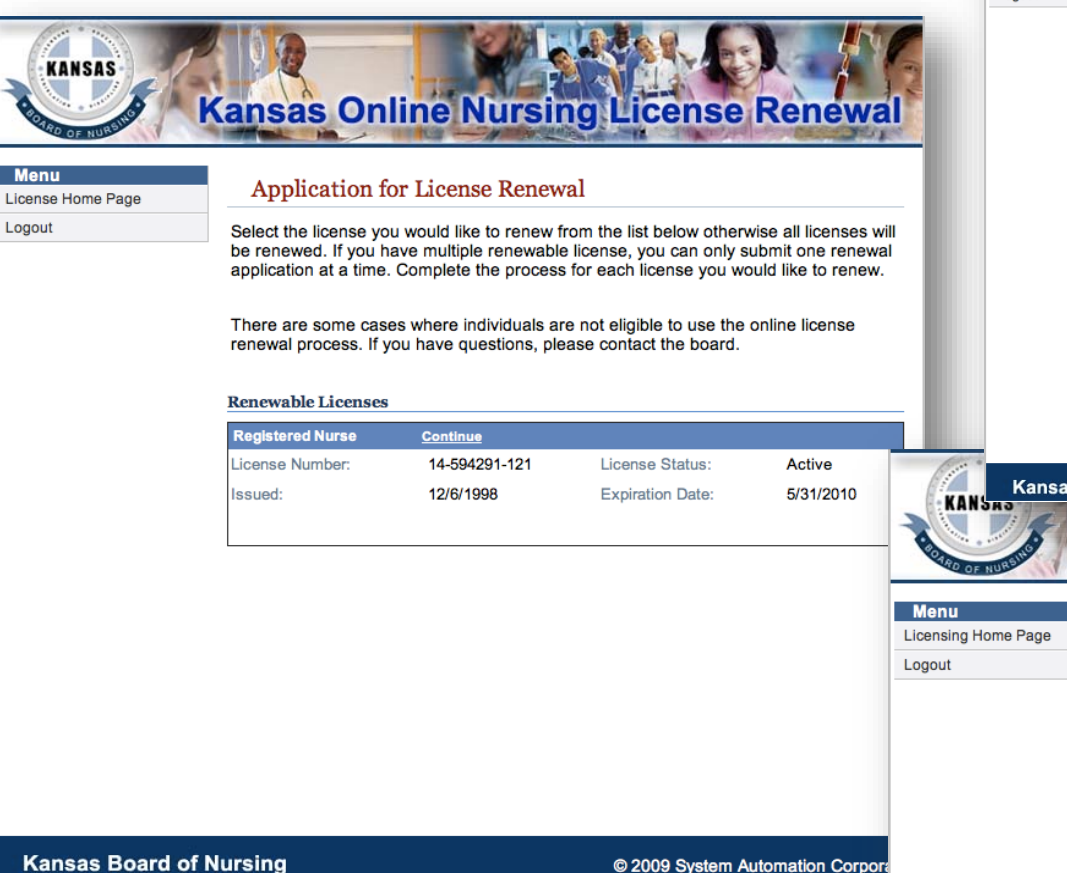

## EGov

| Addr              | Update Pe                             | rson Address                                        |                                                 |                                     |
|-------------------|---------------------------------------|-----------------------------------------------------|-------------------------------------------------|-------------------------------------|
| ) Finis           | h Update the inform<br>changes. NOTE: | mation in the form below<br>Required fields are mar | and press the update<br>ked with an asterisk (* | <b>button t</b> o save the<br>).    |
| icensing Home Pag | je                                    |                                                     |                                                 |                                     |
| logoul            | Name                                  |                                                     |                                                 |                                     |
|                   | Full Name:                            | bob doe                                             |                                                 |                                     |
|                   | SSN:                                  | 12/31/19/5                                          |                                                 |                                     |
|                   | 0011.                                 |                                                     |                                                 |                                     |
|                   | Address                               |                                                     |                                                 |                                     |
|                   | Country:                              | United States                                       | •                                               | Phone: 7858175939<br>ex. 3015551212 |
|                   | Line 1:                               | 900 SW Jackson, Suite 1051                          | S                                               | Fax:                                |
|                   | Line 2:                               | Landon Building                                     |                                                 | Email: it@ksbn.state                |
|                   | City:                                 | Topeka                                              |                                                 | <u>.</u>                            |
|                   |                                       | Foreign Addresses:                                  |                                                 |                                     |
|                   | State                                 | Enter city, region, postal code                     |                                                 |                                     |
|                   | State.                                | KS                                                  |                                                 |                                     |
|                   | ZipCode:                              | 66612                                               | Get City                                        | from Zip                            |
|                   |                                       | EX. 02103 01 021031234                              |                                                 |                                     |
|                   |                                       |                                                     | N                                               | ext                                 |
|                   |                                       |                                                     |                                                 |                                     |
|                   | 40                                    |                                                     |                                                 |                                     |
| Kansas Boa        | ard of Nursing                        |                                                     | © 2009 Syste                                    | m Automation Corporatio             |
|                   |                                       | THE NEW YORK                                        | A AND DE ROMAN                                  |                                     |
| AK                | ansas Onli                            | ine Nursin                                          | a Licens                                        | e Renewa                            |
| Eur /             | mar in 1                              | A CONTRACTOR                                        | Charles - MA - I MA                             | and the second second               |
|                   |                                       |                                                     |                                                 |                                     |
| a Baga            | Checklist Infor                       | mation                                              |                                                 |                                     |
| eraye             |                                       |                                                     |                                                 |                                     |
|                   |                                       |                                                     |                                                 |                                     |

Unchecked

Unchecked

Unchecked

Unchecked

Tammie Bush

Tammie Bush

Tammie Bush

Tammie Bush

License Fee

Approved by Legal

Copy of current nursing license

30 hours of CE within the last two years

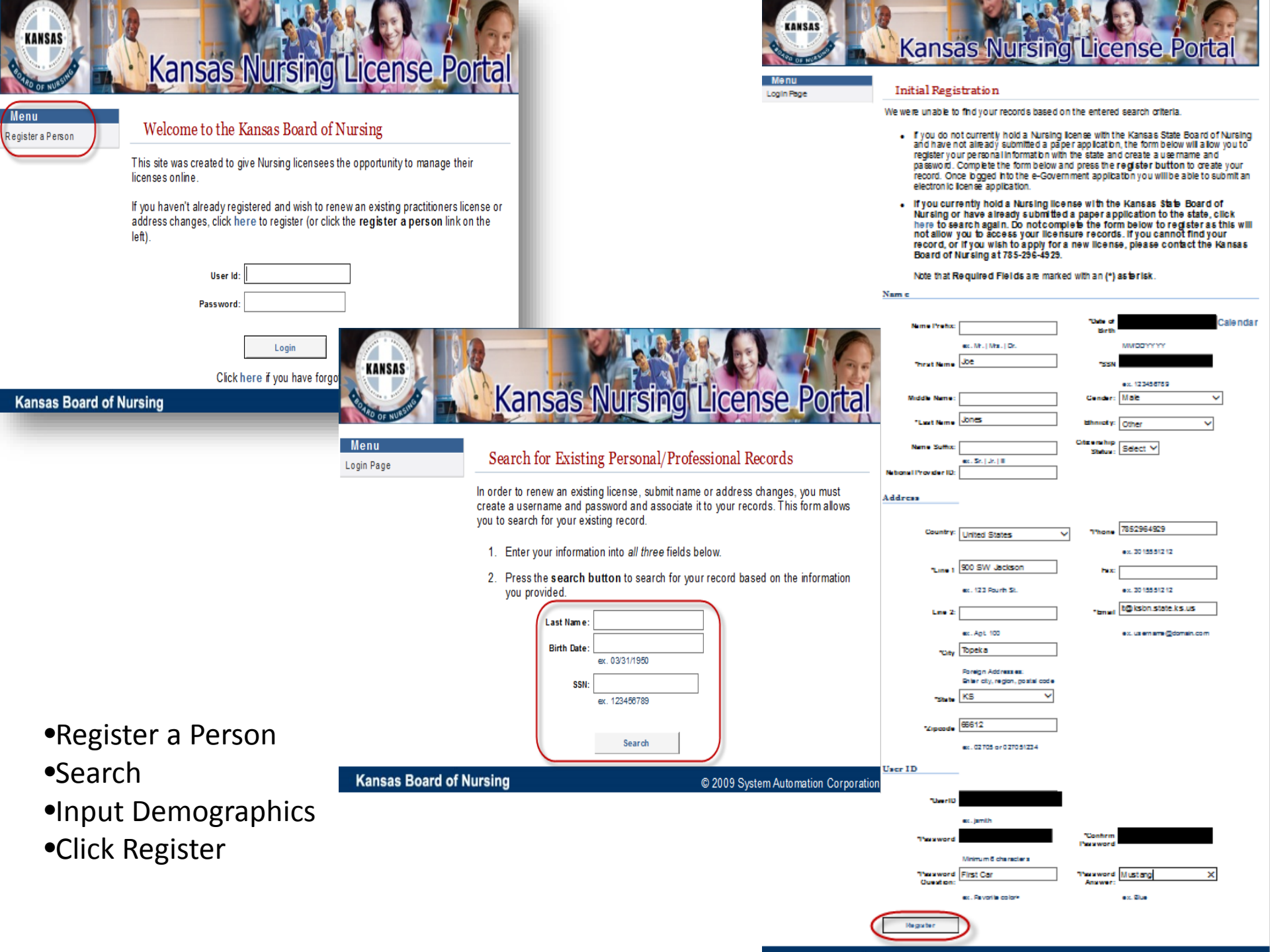

- •Login
- •Select Initial Application

•Select License Type and Obtain by Method

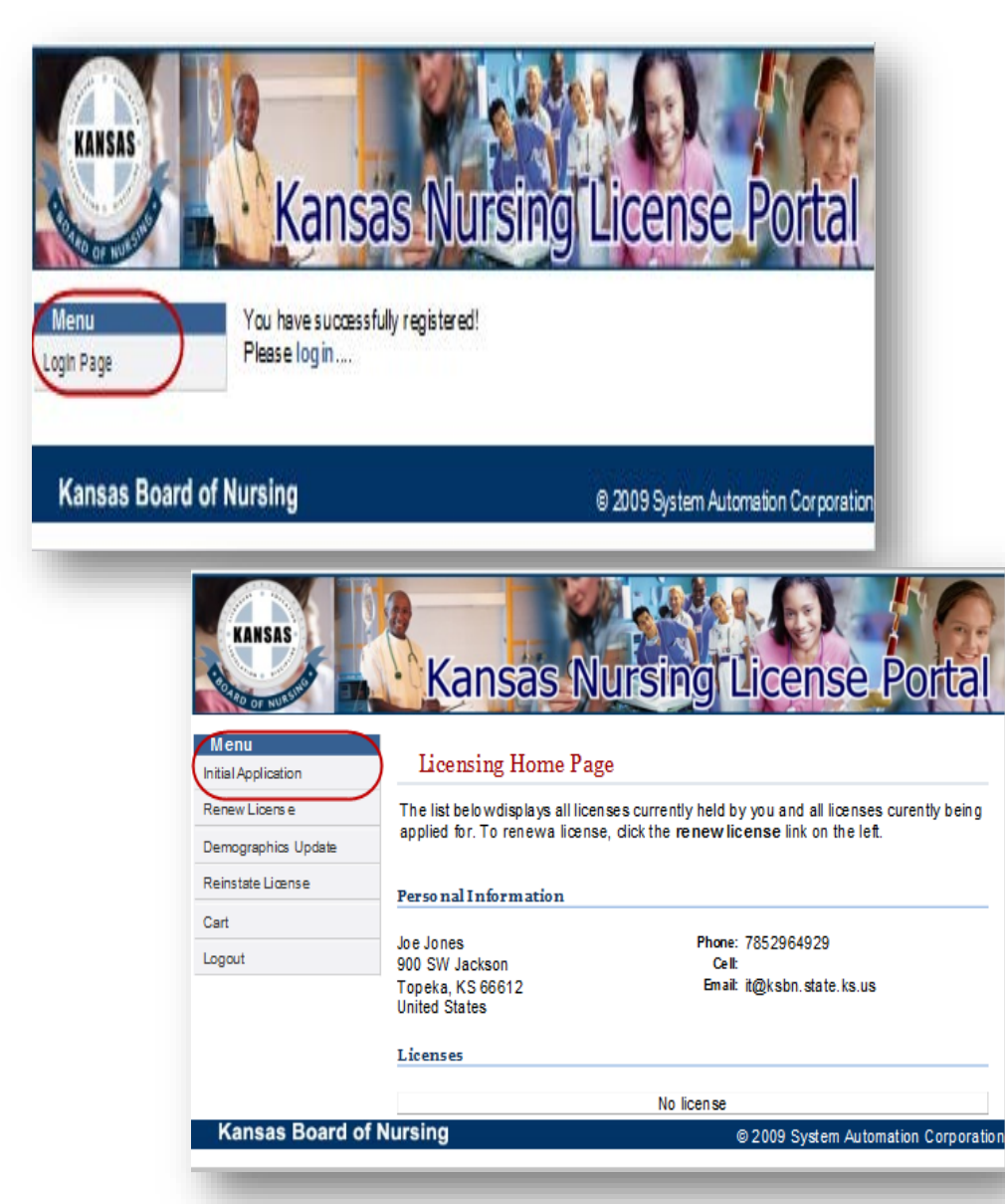

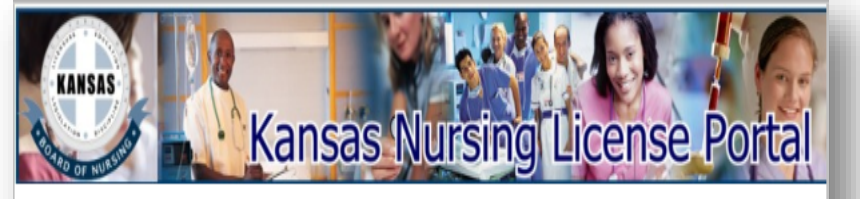

#### Menu Licensing Home Page

#### Application for Licensure

Logout

Select the profession, type and application method for the license you'd like to submit application.

#### PLEASE READ BEFORE MAKING SELECTION:

<u>State/Providence:</u> Enter the state of which you were originally licensed for the license type in which you are currently applying for in Kansas.

IMPORTANT: Applicant's who fall into one of the categories below will need to contact the KSBN office prior to reapplying online. KSBN staff will need to make you eligible to reapply for Kansas licensure/examination:

· Applicants who need to reapply to retake the NCLEX;

 Applicants who started the application process but their application expired at six (6) months and want to start the process over;

#### STOP! PLEASE READ:

If you are RE INSTATING an exempt, inactive or expired LPN, RN or RNA license, you'll need to click "Add to Cart" button, review the fee(s), and then select the "Back to Home Page" button at the bottom of the Cart page. At the home page select the "Initial Application" on the menu. Select the profession type and method for your temporary permit.

If you are applying for an ADVANCED PRACTICE LICENSE for the first time and vant a temporary permit, you'll need to click "Add to Cart" button, review the fee(s), and then select the "Back to Home Page" button at the Cart. At the home page select the "Initial Application" on the menu. Select the profession type and method for your temporary permit.

Once you've completed your application (s) and you are at the "cart" page you'll want to select the "checkout" button to pay the application (s) fee(s).

#### License Type Selection

| Profession:<br>License Type: | Select Profession 🗸<br>Select License Type 🗸 |
|------------------------------|----------------------------------------------|
| Obtained By Method:          | Select Obtained By 🗸                         |
|                              | Start Application                            |
| Kansas Board of Nursing      | © 2009 System Au                             |

© 2009 System Automation Corporation

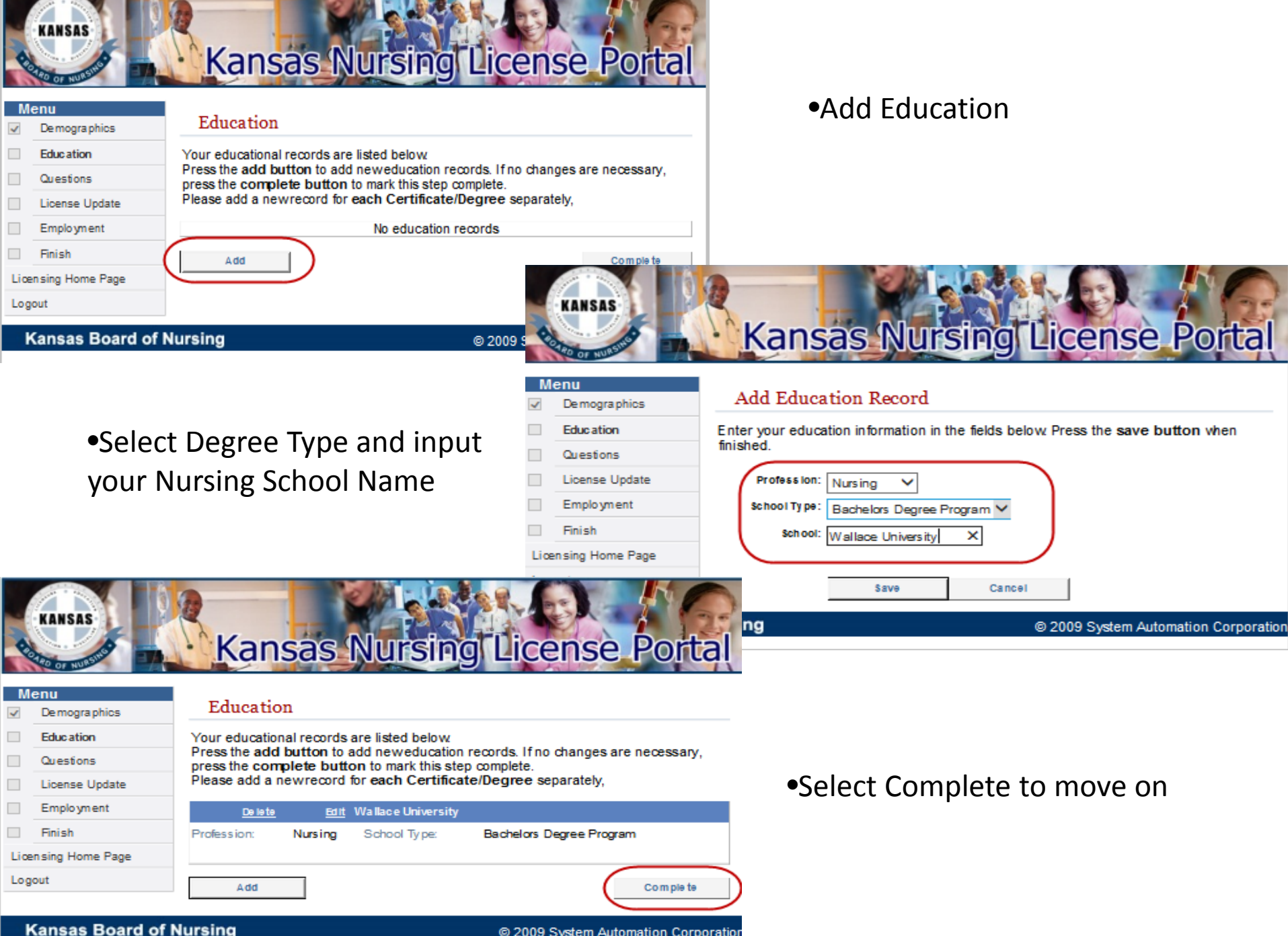

© 2009 System Automation Corporation

## •Answer ALL questions

| nu              |                                                                                                    |                                                               |       |
|-----------------|----------------------------------------------------------------------------------------------------|---------------------------------------------------------------|-------|
| Demographics    | Application Questions                                                                                                    |                                                               |       |
| Education       | Please answer the following question(s) by choosing the respectively                                                                                                    | ctive answer(s) from                                          | n the |
| Questions       | drop-down menu(s). Click the submit button when you have a<br>(s).                                                                                                    | inswered the quest                                            | ion   |
| License Update  | Curr Kee                                                                                                    | 101000                                                        |       |
| Employment      | Question                                                                                                    | Alls wor                                                      | ~     |
| Finish          | have you ever been convicted of a failer 2                                                                                                    | Please Choose                                                 |       |
| alaa Uaasa Daas | Have you ever been convicted of a relony r                                                                                                    | Please Choose                                                 | •     |
| ising Home Page | Are criminal proceedings pending in any federal, state or municipal court?                                                                                                    | Please Choose                                                 |       |
| ut              | is an investigation and/or disciplinary action pending against any libense,<br>certification or registration (nursing or other)?                                                                                                    | Please Choose                                                 | ~     |
|                 | Has any license, certification or registration (hursing or other) ever been denied,                                                                                                    |                                                               |       |
|                 | revoked, suspended, limited or disoplinary action taken by a libensing authority of<br>any state, agency of the US government, territory of the US or country?                                                                             | Please Choose                                                 | ~     |
|                 | Do you suffer from an impairment that affects your ability to practice nursing with                                                                                                    |                                                               |       |
|                 | reasonable skilland safety? Kansas law defines impairment as a physical or<br>mental disability local dina detarbration through the apiton modes. Loss of motor                                                                            | Please Choose                                                 | ~     |
|                 | skill or abuse of drugs or alcohol (KSA 65-4924(a))                                                                                                    |                                                               |       |
|                 | Have you ever applied to take this NCLEX exam in any state/country ?                                                                                                    | Please Choose                                                 | ~     |
|                 | List the state/country that you made the application? (Enter NA f not applicable)                                                                                                    |                                                               |       |
|                 | List the dates that you made the application? (Enter 'No' if not applicable)                                                                                                    |                                                               |       |
|                 | How many times have you previously taken the NCLEX exam? Answ er 'No' if Not<br>Applicable.                                                                                                    |                                                               |       |
|                 | List the dates that you took the NOLEX exam. Answer 'No' if Not Applicable.                                                                                                    |                                                               |       |
|                 | BNDORSEMENT/RENSTATEMENT ONLY: Have you worked in the Nursing<br>Profession in Kansas over the past 5 years? Answer 'No' if Not Applicable.                                                                                                | Please Choose                                                 | Ŷ     |
|                 | ENDORSEMENT ONLY: Do you wish to obtain a 120-day Temporary Permit?<br>Answer No'f Not Applicable.                                                                                                    | Please Choose                                                 | ×     |
|                 | ENDORSEMENT ONLY: Have you ever received a temporary permit in Kansas to<br>practice as an LPNor RN? Answ er 'No' if Not Applicable.                                                                                                    | Please Choose                                                 | ×     |
|                 | If you have been convicted of a felony submit a certified copy of<br>outlining the charge(s), conviction(s) and sentencing order(s). A<br>issued until the Kansas State Board of Nursing has fully reviewe<br>documentation. KS.A. 65-1120 | f the court order<br>A license will not be<br>ad the required |       |
|                 | Attestation                                                                                                    |                                                               |       |
|                 |                                                                                                    |                                                               |       |

Menu

Licen sing

Logout

1 4

> By dicking the submit button you declare under penalty of perjury under the laws of the State of Kansas that the information provided above is true and correct to the best of your knowledge.

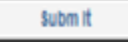

## Kansas Nursing License Portal

•If no other Nursing License, place NA in the Original License Field

| Menu                |                   |  |  |
|---------------------|-------------------|--|--|
| <b>v</b>            | Demographics      |  |  |
| $\checkmark$        | Edu cation        |  |  |
| <b>√</b>            | Questions         |  |  |
|                     | License<br>Update |  |  |
|                     | Employment        |  |  |
|                     | Finish            |  |  |
| Licensing Home Page |                   |  |  |
| Logout              |                   |  |  |
|                     |                   |  |  |

#### Update License Information Use the form below to update the supplemental information. Press the save button to save the changes. License Number: Pending Profession: Nursing License Type: Registered Nurse License status: Pending issued: Expired:

**Original License Information** 

Please complete the information belowabout your Original Nursing License. If you do not have a previous license then please enter 'NA' in the Original License # field in order to complete this part of your application.

© 2009 Syste

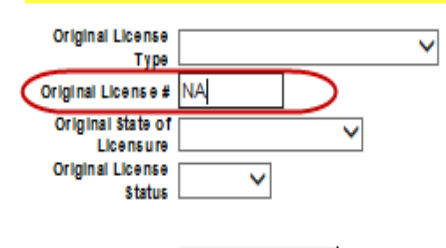

Save

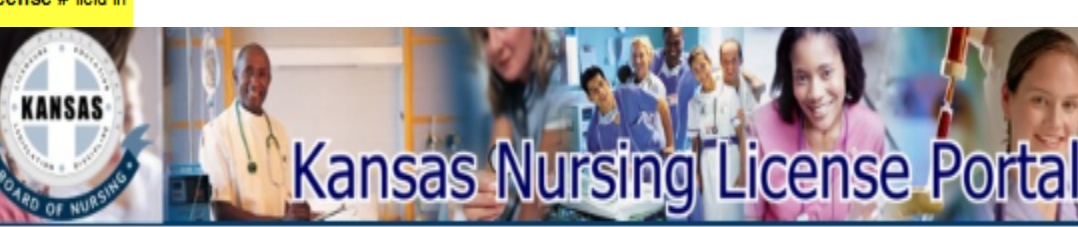

Kansas Board of Nursing

 Include employment information if you've worked as a RN, LPN or APRN in the past 5 years.

| 10                  | OF NOT              |                                                                                                    |
|---------------------|---------------------|----------------------------------------------------------------------------------------------------|
| M                   | enu<br>Demographics | Employment Information                                                                                                    |
| <b>v</b>            | Education           | This page displays the employment records associated with the person record.                                                           |
| ~                   | Questions           | If you have worked as an RN, LPN or APRN within the past 5 years, you must list all<br>Nursing employment for the last five (5) years. |
| -                   | License Update      | Click the edit link to undate an employment record. If no changes are necessary                                                        |
|                     | Employment          | press the complete button to mark this step complete and to proceed to the next                                                        |
|                     | Finish              | step.                                                                                                    |
| Licensing Home Page |                     | No employment records                                                                                                    |
| Log                 | jout                |                                                                                                    |
|                     |                     | Add Complete                                                                                                    |

### Kansas Board of Nursing

© 2009 System Automation Corporation

#### Menu

Education

Questions

**Demographics** 

License Update

Employment

Enish

Licensing Home Page

Logout

### Application Questions

Please answer the following question(s) by choosing the respective answer(s) from the drop-down menu(s). Click the **submit button** when you have answered the question (s).

| www.won                                                                                                    | Answer        |    |
|----------------------------------------------------------------------------------------------------|---------------|----|
| Have you ever been convicted of a misdemeanor or listed in KAR60-3-113?                                                                                                    | Please Choose | ×  |
| Have you ever been convicted of a febry ?                                                                                                    | Please Choose | V  |
| Are criminal proceedings pending in any federal, state or municipal court?                                                                                                    | Please Choose | ~  |
| is an investigation and or disciplinary action pending against any license,<br>certification or registration (nursing or other)?                                                                                                    | Please Choose | ×  |
| Has any loense, certification or registration (nursing or other) ever been denied,<br>revoked, suspended, limited or disoplinary action taken by a licensing authority of<br>any state, agency of the US government, territory of the US or country? | Please Choose | ~  |
| Do you suffer from an impairment that affects your ability to practice nursing with<br>reasonable skilland safetr? Kanaas law defines impairment as a physical or                                                                                    |               |    |
| mental disability including deteribration through the aging process, biss of motor<br>skill or abuse of drugs or alcohol (XSA 65-4924(a))                                                                                                    | Please Choose | ~  |
| Have you ever applied to take this NCLEX exam in any state/country?                                                                                                    | Please Choose | `  |
| List the state/country that you made the application? (Enter NA If not applicable)                                                                                                    |               |    |
| List the dates that you made the application? (Enter 'No' if not applicable)                                                                                                    |               |    |
| How many times have you previously taken the NCLEX exam? Answ er 'No' if Not<br>Applicable.                                                                                                    |               |    |
| List the dates that you took the NCLEX exam. Answer 'No' if Not Applicable.                                                                                                    |               |    |
| BIDORSEMENT/REINSTATEMENT ONLY: Have you worked in the Nursing<br>Profession in Kansas over the past 5 years? Answer "No' If Not Applicable.                                                                                                    | Please Choose | `` |
| ENDORSEMENT ONLY: Do you wish to obtain a 120-day Temporary Permit?<br>Answer No' Finct Apolicable.                                                                                                    | Please Choose | ×  |
| ENDORSEMENT ONLY: Have you ever received a temporary permit in Kansas to                                                                                                    | Please Choose | `  |

#### Attestation

By clicking the **submit button** you declare under penalty of perjury under the laws of the State of Kansas that the information provided above is true and correct to the best of your knowledge.

### Subm It

### •All questions must have be answered

•A couple questions apply only to endorsement/reinstatement applicants, however Initial applicants will answer "no" to these questions

## Kansas Nursing License Portal

| Menu         |                   |
|--------------|-------------------|
| <b>v</b>     | Demographics      |
| <b>v</b>     | Edu cation        |
| <b>v</b>     | Questions         |
|              | License<br>Update |
|              | Employment        |
|              | Finish            |
| Licensing Ho | me Page           |
|              |                   |

Kansas Board of Nursing

Logout

Update License Information
Use the form belowto update the supplemental information. Press the save button to
save the changes.
License Number: Pending

Profession: Nursing License Type: Registered Nurse License Status: Pending Issued: Expired:

Original License Information

Please complete the information belowabout your Original Nursing License. If you do not have a previous license then please enter 'NA' in the Original License # field in order to complete this part of your application.

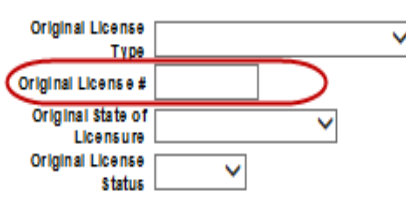

Save

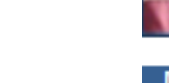

© 2009 Svs

•Add work history only if worked as a RN, LPN or APRN, otherwise leave blank and click "complete"

|    | Me       | enu              |
|----|----------|------------------|
|    | ~        | Demographics     |
| en | ~        | Education        |
|    | ~        | Questions        |
|    | <b>√</b> | License Update   |
|    |          | Employment       |
|    |          | Finish           |
|    | Liœ      | n sing Home Page |
|    | Logo     | put              |
|    |          |                  |

## •If you do not currently have a Kansas nursing license.

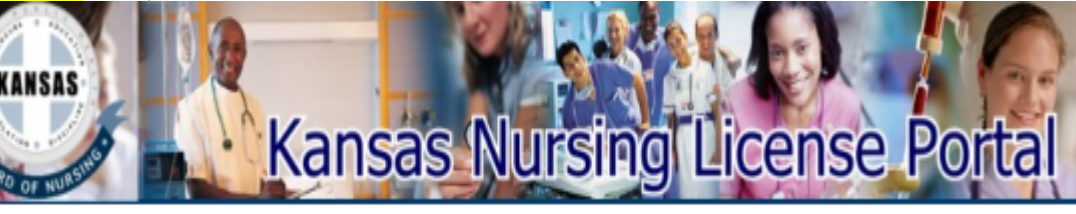

### **Employment Information**

Add

This page displays the employment records associated with the person record. If you have worked as an RN, LPN or APRN within the past 5 years, you must list all Nursing employment for the last five (5) years.

Click the edit link to update an employment record. If no changes are necessary, press the complete button to mark this step complete and to proceed to the next step.

No employment records

### Kansas Board of Nursing

© 2009 System Automation Corporation

Complete

## KANSAS

| Kansas N | Jursing | License | Portal |
|----------|---------|---------|--------|
|          |         |         |        |

| 1                   | Demographics   | Application Summary                                                                                                    |  |
|---------------------|----------------|----------------------------------------------------------------------------------------------------|--|
| 8                   | Education      | The changes you have made are listed below. Please review this information carefu                                       |  |
| 1                   | Questions      | to ensure it is correct. You may go back to any step in this process by clicking the<br>corresponding link on the left. |  |
| 2                   | License Update | When you have verified all information, click the Submit button to pay all applicable                                   |  |
| 2                   | Employment     | fees and submit your application.                                                                                       |  |
| 1                   | hmach          |                                                                                                    |  |
| Joan sing Home Page |                | Personal Information                                                                                                    |  |

Logout

| Licensee Address: |                                                                       |
|-------------------|-----------------------------------------------------------------------|
|                   | 900 SW Jackson<br>Topka, KS 66612<br>Ib@kstonsite.ks.us<br>7852964929 |
|                   |                                                                       |

#### Licenses

Name: Joe Jones

| Registered Nurse |         |                  |         |
|------------------|---------|------------------|---------|
| License Number:  | Pending | Libense Status:  | Pending |
| Issue Date:      |         | Expitation Date: |         |
|                  |         |                  |         |

#### Question Responses

| Ouwton                                                                                                    | Anawer    |
|----------------------------------------------------------------------------------------------------|-----------|
| Have you ever been convicted of a mademanor or lated in KAR 50-3-1137                                                                                                    | N         |
| Have you ever been convicted of a felony?                                                                                                    | N         |
| Are criminal proceedings pending in any federal, state or municipal court?                                                                                                    | N         |
| Is an investigation and/or disciplinary action pending against why license, certification<br>or registration (nursing or other)?                                                                                                    | N         |
| His way loanse, certification or registration (nursing or other) ever been denied,<br>revoled, subgended, initiad or discplinary actionization by a loansing subhorty of any<br>state, agency of the LS government, territory of the LS or country?                                                           | N         |
| Do you suffer from an impairment that effects your ability to practice nursing with<br>reasonable soft and safety? Planase law defines impairment as a physical or methal<br>dashify including detarioration through the aging process, loss of motor skill or<br>abuse of drugs or stoches (ICSA 65-4624(s)) | N         |
| Have you ever applied to take this NELEX examiniary state/country?                                                                                                    | N         |
| List the state country that you made the application? (Enter NA. If not applicable)                                                                                                    | nA.       |
| List the dates that you made the application? (Enter No' if not applicable)                                                                                                    | 10        |
| How many times have you previously taken the NCLEX exam? Answer No'f Not<br>Applicable.                                                                                                    | no -      |
| List the claims that you took the NCLEX exam Answ er 76' if Not Applicable.                                                                                                    | <b>10</b> |
| E-COPSID/E-MIRENSTATE//ENT CNUY: Have you worked in the Nursing Profession<br>in Kanasa over the gast 5 years7 Answer No'f Not Applicable.                                                                                                    | N         |
| BIOOPSID/EV CVLY: Doyou wishtoobtain a 120-day Temporary Penti? Arce er<br>76' if Not Applicable.                                                                                                    | N         |
| BIOCREANER CHLY: Have you ever received a temporary permit in Managa to<br>matching as an I Diver 202 Across at 202 C Mit Americania.                                                                                                    | N         |

#### Attestation

I realize that this application is a legal document and by pressing the Submit button. I amdeciaring under penalty of perjury under the laws of the State of Kansas that the information I have provided is true and correct to the best of my knowledge.

False or inaccurate information may be grounds for discipline of a license or application for a license.

If all the above information is correct please press the Submit button. Otherwise please go back and correct any information that is necessary.

#### STOR PLEASE READ:

If you are REINSTATING an exempt, inactive or expired LPN, RN or RNA license, you'll need to dick "Add to Cart" button, review the fee(s), and then select the "Back to Home Page' button at the bottom of the Cart page. At the home page select the 'initial Application" on the menu. Select the profession type and method for your temporary permit

If you are applying for an ADVANCED PRACTICE LICENSE for the first time and want a temporary permit, you'll need to click "Add to Cart" button, review the fee(s), and then select the "Back to Home Page" button at the Cart. At the home page select the "Initial Application" on the menu. Select the profession type and method for your temporary permit

Once you've completed your application(s) and you are at the "cart" page you'll want to select the "checkout" button to pay the application(s) fee(s).

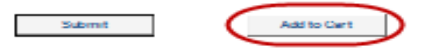

## Kansas Nursing License Porta

#### Cart

KANSAS

Licensing Home Page

Menu

Logout

## The list belowshows all the items in your cart. To pay for the items, click the checkout

button. Use the update and remove buttons to modify your cart.

#### STOP! PLEASE READ:

If you are REINSTATING an exempt, inactive or expired LPN, RN or RNA license, you'll need to click "Add to Cart" button, review the fee(s), and then select the "Back to Home Page" button at the bottom of the Cart page. At the home page select the "Initial Application" on the menu. Select the profession type and method for your temporary permit.

If you are applying for an ADVANCED PRACTICE LICENSE for the first time and want a temporary permit, you'll need to click "Add to Cart" button, review the fee(s), and then select the "Back to Home Page" button at the Cart. At the home page select the "Initial Application" on the menu. Select the profession type and method for your temporary permit.

Once you've completed your application (s) and you are at the "cart" page you'll want to select the "checkout" button to pay the application(s) fee(s).

| Licensee  |           | Description                              | Fee<br>Amount |        |        |
|-----------|-----------|------------------------------------------|---------------|--------|--------|
| Joe Jones | 569143873 | Application for Nursing/Registered Nurse |               | Update | Remove |
|           |           | Application Fee                          | \$75.00       |        |        |
|           |           | Total                                    | \$75.00       |        |        |

Back to Home Page

Kansas Board of Nursing

© 2009 System Automation Corporation

•Double check information, if ok click "add to cart"

Checkout

## Double check fees, click checkout to pay

## Kansas Nursing License Port

# ansas KanPay

- Licensing Home Page
- Logout

### **Application Fees**

The accepted payment method is electronic check or credit/debit card (VISA, MasterCard, Discover or American Express.) There is a \$2.50 processing fee assessed for each online license application. Upon completion of the online applica process, you will receive a confirmation screen. Without the confirmation number, it possible the online application did not complete. You may contact Kansas.gov at 1-800-452-6727 for assistance. The Kansas State Board of Nursing reserves the righ assess you a \$30 service fee for all chargebacks and returns.

### License Number Description Fee Amou Pending Application Fee \$75.00 Pay by Credit Card Pay by E-Check Pay Online

•Select Pay by Method

## •Click Pay Online

## •Click Continue once you've entered all your payment information

### Payment Information for Test Application

Help Center

Contact

Name and Address

| lica          | * Name:             | Joe Jones                           |
|---------------|---------------------|-------------------------------------|
| r, it<br>t 1- |                     | (as shown on credit card)           |
| rigł          | * Address:          | 900 SW Jackson                      |
|               | Secondary Address:  |                                     |
| our           | * City:             | Topeka                              |
|               | • State/Brouince:   | Vancas D                            |
|               | otate/Frovince.     | Ralloas                             |
|               | * Zip Code:         | 66612                               |
|               |                     | (I.e. 00000-0000)                   |
|               | * Country:          | United States                       |
|               | Account Information | n                                   |
|               | Card Type:          | Visa                                |
|               | * Card Number:      |                                     |
|               | * Expiration Date:  | (01)Jan 🕑 2018 🖳                    |
|               | Contact Informatio  | n                                   |
|               | * Phone Number:     | 785-296-4929<br>(I.e. 000-000-0000) |
|               | • E-mall Address:   | ₩ It@ksbn.state.ks.us               |
|               | (                   | Conditiona & Cancel Order           |

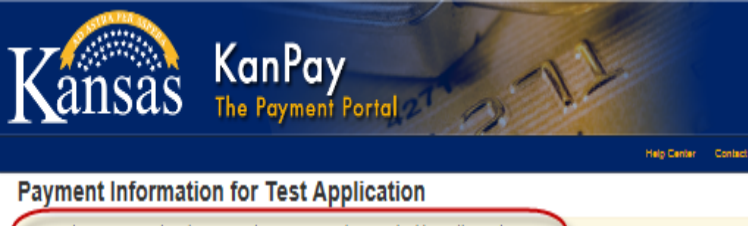

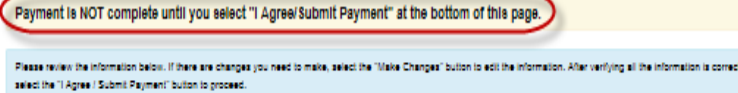

#### four reference number is b35804e38c69cb8

#### Name and Address

Δ

С

| Name:             | Joe Jones                 |
|-------------------|---------------------------|
|                   | (as shown on credit card) |
| Address:          | 900 SW Jackson            |
| City:             | Topeka                    |
| State/Province:   | Kanasa                    |
| Zip Code:         | 66612                     |
| Country:          | United States             |
| ccount Informatio | n                         |
| Card Type:        | Visa Card                 |
| Card Number:      | 1111                      |
| Expiration Date:  | 01/2018                   |
| ontact Informatio | n                         |
|                   |                           |

Phone Number: 785-296-4929

•Be sure to click "I Agree/Submit Payme

Menu

Licensin

Logout

•Do not use the browsers back button.

•Print your receipt for your records.

| E-mail Address: ttjjkabn.abde.ka.us                                                                                                    |                                       |                                                                      | Authorization<br>Received Da                                    |
|----------------------------------------------------------------------------------------------------|---------------------------------------|----------------------------------------------------------------------|-----------------------------------------------------------------|
| Cost Information                                                                                                    |                                       |                                                                      | Fee Amount                                                      |
| SKU 10                                                                                                    | Description                           | Ouantity                                                             | <b>F</b>                                                        |
| APPLICATION FEE 559761                                                                                                    | Application Fee                       | 1                                                                    | For general                                                     |
| Total Order Amount: \$76.93                                                                                                    |                                       |                                                                      | Emai                                                            |
| I understand that the above amount will be charged to my credit card, and that my                                                                                            | redito                                | and the second second                                                | Call (                                                          |
| Kanasa.gov reserves the right to assess you a \$15 service fee for all chargebacks $\boldsymbol{\theta}$                                                                     |                                       | KanPay                                                               | Cubasiasian .                                                   |
| Please be patient once you have hit the "/ Agree / Submit Payment" button, it may the "Twat Application".                                                                    | – Kansas                              | The Payment Portal                                                   | Submission                                                      |
| IOTICE:                                                                                                    |                                       |                                                                      |                                                                 |
| For Customers with Debit Blocks: Please note our Originator ID has changed. Pleas<br>Pailure to allow debits by this Originator ID could cause your ACH debit to fail. Pleas | Transaction Stat                      | tus                                                                  |                                                                 |
| Your reference number is b35804e38c60cb8                                                                                                    |                                       |                                                                      |                                                                 |
|                                                                                                    | Your transaction has been successful  | illy authorized.                                                     |                                                                 |
| (V I Agree / Submit Payment) (01 Disagree / Cancel Order                                                                                                    | Please do not use the                 | e browsers back button.                                              |                                                                 |
|                                                                                                    | You will be redirected back to Test A | pplication, where this action will be completed.                     |                                                                 |
|                                                                                                    | IMPORTANT: If for some reason the     | redirection fails or does not redirect to Test Application within 30 | sec. then you MUST click the link below to complete your order. |
|                                                                                                    | Test Application                      |                                                                      |                                                                 |

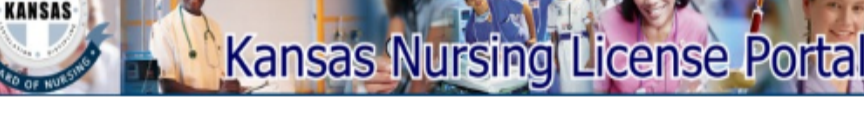

| g Home Page | Application Submitted                                                                                                    |
|-------------|----------------------------------------------------------------------------------------------------|
|             | Thank you for using the Kansas State Board of Nursing Online Services.                                                                                                    |
|             | If you provided an email address, you will receive a confirmation that your application<br>and payment was submitted.                                                                                               |
|             | Print this screen as a confirmation of payment.                                                                                                    |
| nt"         | If you submitted an Online Renewal Application, you may be selected for a CNE Audit<br>f you are selected for an audit, you will have 21 working days to submit copies of you<br>continuing education certificates. |
|             | pplication Information                                                                                                    |
|             | late Submitted: 17 October 2016<br>.pplicant Name: Joe Jones                                                                                                    |

| ate Submitted: | 17 October 2016 |
|----------------|-----------------|
| pplicant Name: | Joe Jones       |
| cense Number:  |                 |
| gency:         | KSBON           |
| rocess:        | Payment Cart    |

#### ayment Information

Authorization Code: 17517394 Received Date: 10/17/2016 9:48:59 AM Transaction #. b35804e38c69cb8 Fee Amount: \$75.00

For general license renewal questions, contact the Kansas State Board of Nursing

- Email: help@ksbn.state.ks.us
- Call (785) 296-4929 during the hours of 8am-4:30pm, Monday Friday

Submission of information does not guarantee your license has been processed.

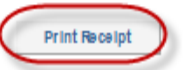

## Address Change

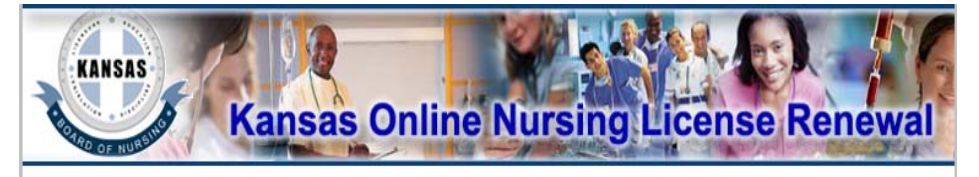

| N/ - N | 1  |    |  |
|--------|----|----|--|
|        | we | п. |  |

```
Address change
```

Finish

Licensing Home Page

Logout

Change Person Address

Next

This Process can be used to change your address and contact information. If you need to make a change of name or other personal details, you will need to contact the board.

© 2009 System Automation Corpor

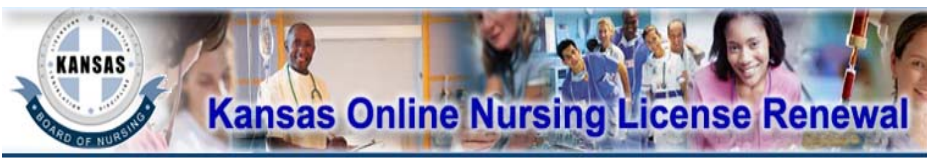

| Menu        |                   | TT 1 . D          |                                                                          |                                      |
|-------------|-------------------|-------------------|--------------------------------------------------------------------------|--------------------------------------|
|             | Address<br>change | Update Pe         | rson Address                                                             |                                      |
|             | Finish            | Update the inform | nation in the form below and press<br>Dequired fields are marked with ar | the <b>update button</b> to save the |
| Licensina H | lome Page         | changes. NOTE.    | required lielus are marked with a                                        | rasionsk ( ).                        |
| Logout      |                   | -                 |                                                                          |                                      |
| Logodi      |                   | Name              |                                                                          |                                      |
|             |                   | Full Name:        | bob doe                                                                  |                                      |
|             |                   | Birth Date:       | 12/31/1975                                                               |                                      |
|             |                   | SSN:              | 111111111                                                                |                                      |
|             |                   |                   |                                                                          |                                      |
|             |                   | Address           |                                                                          |                                      |
|             |                   | Country:          | United States 💌                                                          | Phone: 7858175936                    |
|             |                   |                   |                                                                          | ex. 30155512                         |
|             |                   | Line 1:           | 901 Southwest Jackson St., Ste 11                                        | Fax: 7853212277                      |
|             |                   | Line 2:           | The Landon State Office Building                                         | Email: adrian.guerr                  |
|             |                   | City:             | Topeka                                                                   |                                      |
|             |                   |                   | Foreign Addresses:                                                       |                                      |
|             |                   |                   | Enter city, region, postal code                                          |                                      |
|             |                   | State:            | KS 💌                                                                     |                                      |
|             |                   | ZipCode:          | 66612                                                                    | 1                                    |
|             |                   |                   | 00705 or 007054024                                                       | Get City from Zip                    |
|             |                   |                   | ex. 02/05 0f 02/051234                                                   |                                      |
|             |                   |                   |                                                                          |                                      |

© 2009 System Automation Corporation

Kansas Board of Nursing

# Verifications

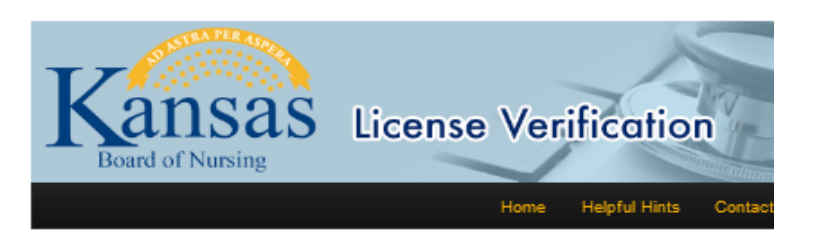

### Introduction

Welcome to the Kansas Board of Nursing License Verification Web site. This page is the official verification Web site of the Kansas State Board of Nursing.

The Kansas Board of Nursing License Verification system provides for quick online nursing license verifications of active licensees. To use this system, you will need to know the name or the license number of the person for whom you are searching.

. Up to 5 results will be displayed per search

#### **NEW!** The KSBN License Verifications app is now

#### mobile!

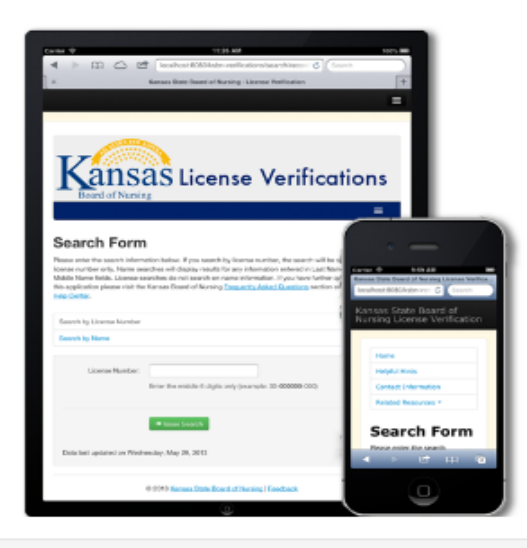

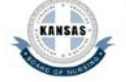

Contact Info KSBN Web site

Kansas Automated Nurse Notification System

#### Account Information

| Kansas Stat | Board of | Nursing 1                                                                                                    | (ksbn1)                                                                                                    |
|-------------|----------|----------------------------------------------------------------------------------------------------|----------------------------------------------------------------------------------------------------|
|             |          | the second second second second second second second second second second second second second second second se | and the second second se |

Subscription Type: Tier 3 Edit Information

#### **Recent Activity**

#### A B C D E F G H I J K L M N O P Q R S T U V W X Y Z ALL

**Change Password** 

Log Out

KANN

| Select<br>censee | Licensee Name <           | Profession  | License<br>Number | License Expiration<br>Date | Activity       |
|------------------|---------------------------|-------------|-------------------|----------------------------|----------------|
|                  | Mary Irene Blubaugh       | RN          | 13-50237          | 01/31/2012                 | Status changed |
|                  | Melissa Dee Boyle         | LPN         | 23-30466          | 10/31/2011                 | Expired        |
|                  | Eva Amy Curtis            | RN          | 14-49873          | 10/31/2013                 | Renewed        |
|                  | Tammy Lynn Eastland       | LPN         | 23-26613          | 10/31/2011                 | Expired        |
|                  | Christina Louise Espinosa | RN          | 13-76172          | 10/31/2011                 | Expired        |
|                  | Jeffrey E Estopare        | RN          | 13-70171          | 11/30/2011                 | Unchanged      |
|                  | Greg Stafford Gaba        | RN          | 14-77452          | 11/30/2011                 | Unchanged      |
| $\bigcirc$       | Steven Lynn Hull          | RN          | 13-96199          | 01/31/2012                 | Status changed |
|                  | Helen Corene Lewis-brown  | RN          | 14-53292          | 01/31/2012                 | Status changed |
|                  | Mary E Peterson           | LPN         | 23-29020          | 11/30/2011                 | Unchanged      |
|                  | Ethel Mae Ricketts        | LPN         | 23-22600          | 11/30/2011                 | Unchanged      |
|                  | Nicole Helen Sloan        | RN          | 13-98936          | 10/31/2011                 | Expired        |
|                  | Richard Howard Swan       | RN          | 13-66480          | 10/31/2013                 | Renewed        |
|                  | Nakisha Denise Webster    | LPN         | 23-29710          | 10/31/2013                 | Renewed        |
|                  | Mickey Lee Whitney        | LPN         | 23-12715          | 10/31/2011                 | Expired        |
|                  |                           | Page 1 of 1 |                   |                            |                |

#### **Tracking List**

|                    | ABCDEFGH                 | IJKLMNOP   | QRSTUVWXYZ     | ALL       |
|--------------------|--------------------------|------------|----------------|-----------|
| Select<br>Licensee | Licensee Name <          | Profession | License Number | Activity  |
|                    | Deborah Ann Abreo        | RN         | 14-52581       | Unchanged |
|                    | Christine Jessica Adams  | LPN        | 23-31807       | Expired   |
|                    | Wesley E Alexander       | RN         | 13-87659       | Unchanged |
| 0                  | Jennifer Ann Allen       | RN         | 13-80432       | Expired   |
| $\bigcirc$         | Betheen Armstrong        | RN         | 13-61391       | Unchanged |
| $\bigcirc$         | Shannon Lee Arnold       | RN         | 13-73530       | Expired   |
|                    | Sharon Kay Arnold        | RN         | 13-44952       | Unchanged |
|                    | Stacia Dawn Ayalla       | LPN        | 23-32018       | Expired   |
| $\bigcirc$         | Marguerite Dawn Baringer | RN         | 13-73135       | Expired   |
|                    | John Allen Barker        | RN         | 13-65437       | Unchanged |
| 0                  | Brian Charles Barrager   | LPN        | 23-21291       | Expired   |
| 0                  | Brenda Ilene Bauman      | RN         | 13-51738       | Expired   |
| 0                  |                          |            |                |           |

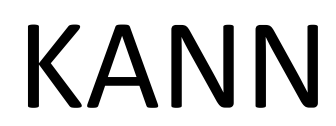

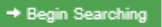

# **Social Media**

# Social Media The Revolution

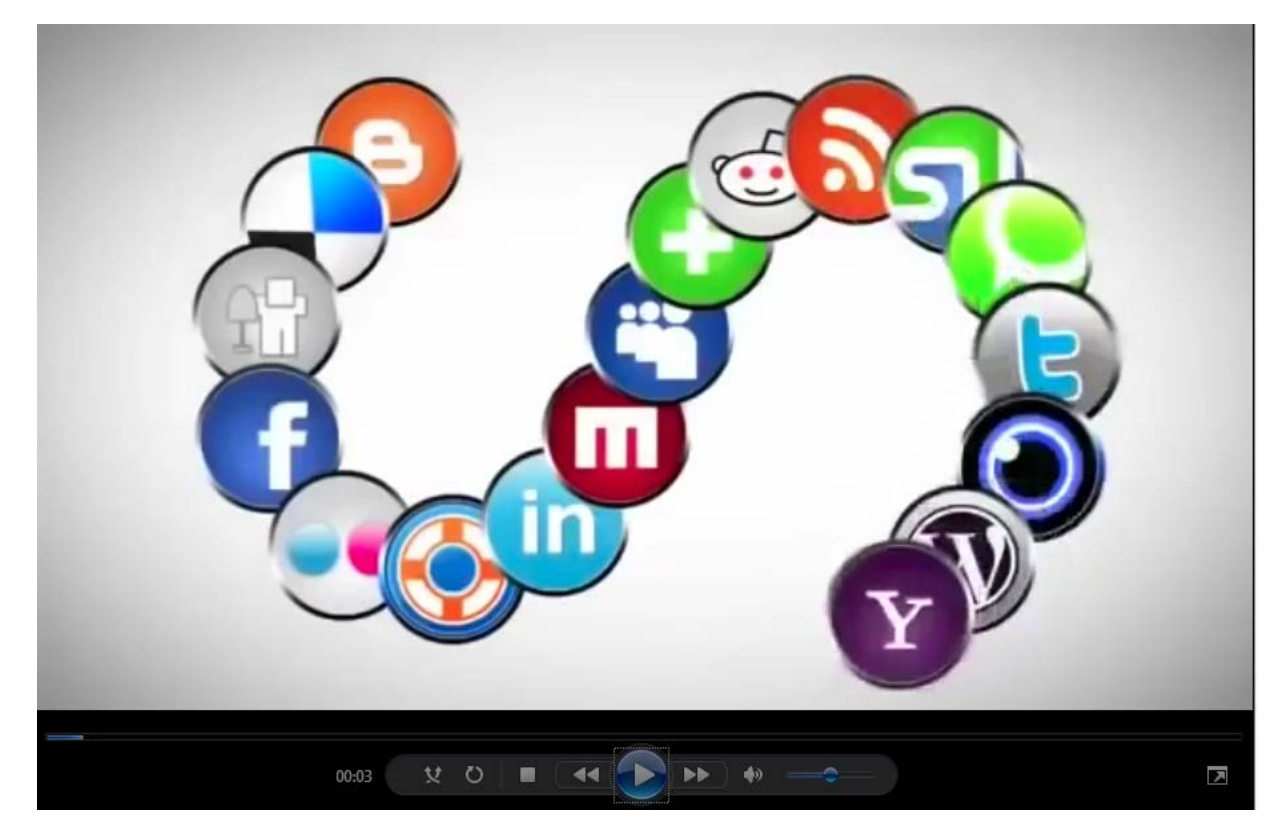

https://www.youtube.com/watch?v=PkPrZbI5C3k

## www.ksbn.org

-

Jir

Keep Informed - Follow Us Online

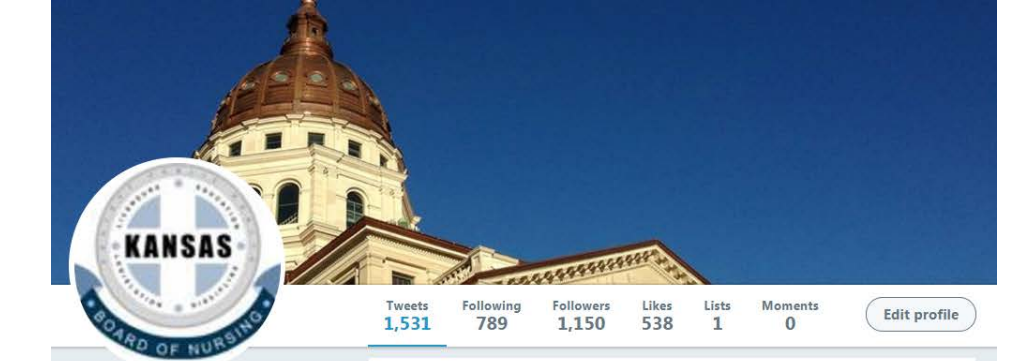

#### KS Board of Nursing

@ksnursingboard

Assuring the Citizens of Kansas safe and competent practice by nurses and mental health technicians

Topeka, Kansas

& ksbn.org

Joined September 2009

#### 195 Photos and videos

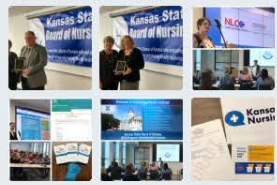

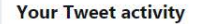

Your Tweets earned 2,161 impressions over the last week

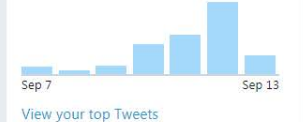

Who to follow · Refresh · View all

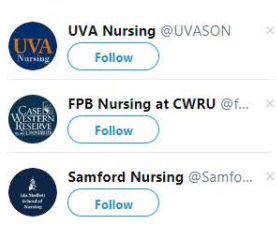

28 Find people you know

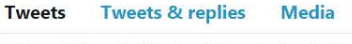

KS Board of Nursing @ksnursingboard · 22h KANSAS KSBN Board President, JoAnn Klaassen, presented Rep. Dan Hawkins the @NCSBN Champion Award for his contribution to a cause of importance to the BON by leading legislative efforts in the KS House of Representatives to enact the enhanced Nurse Licensure Compact @NurseCompact #ksleg

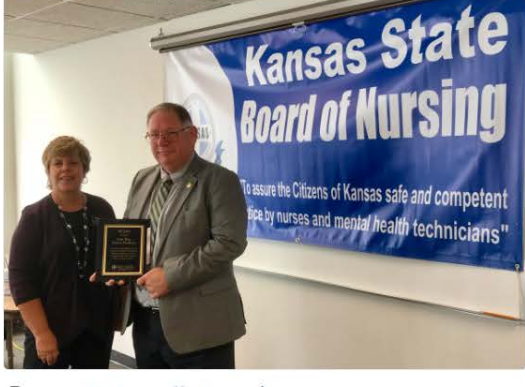

#### Q 0 5 11 dt

KANSA

KS Board of Nursing @ksnursingboard · 22h KSBN Board President, JoAnn Klaassen, presented Sen. Vicki Schmidt the @NCSBN Champion Award for her contribution to a cause of importance to the KS BON by leading legislative efforts in the Kansas Senate to enact the enhanced Nurse Licensure Compact. @NurseCompact #ksleg

 $\sim$ 

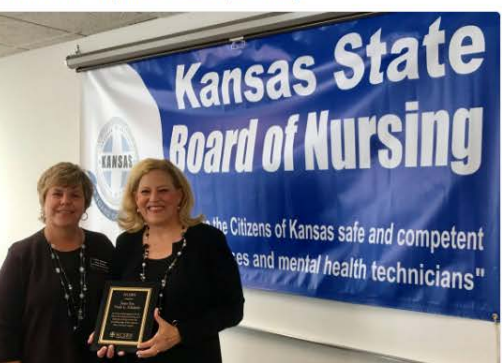

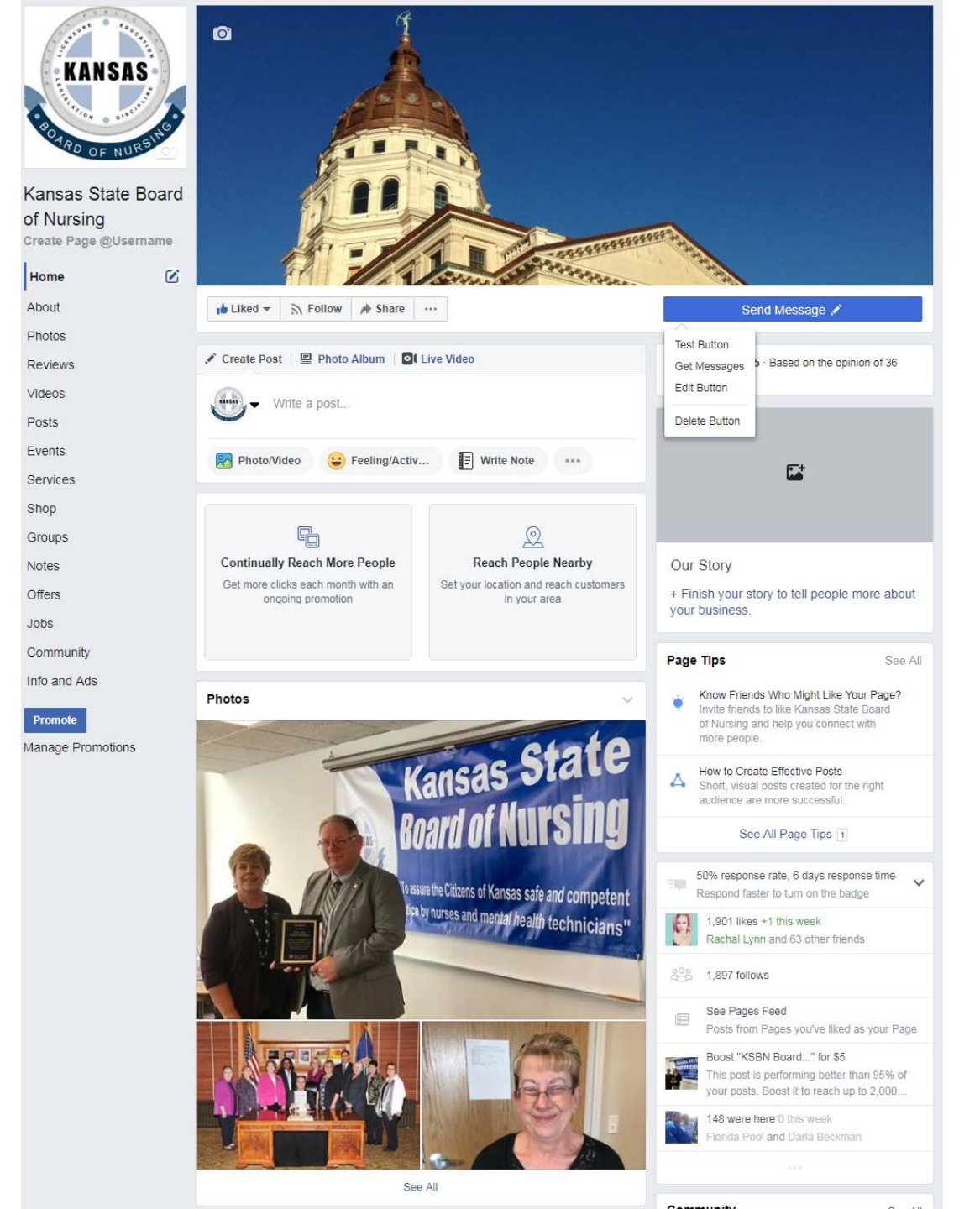

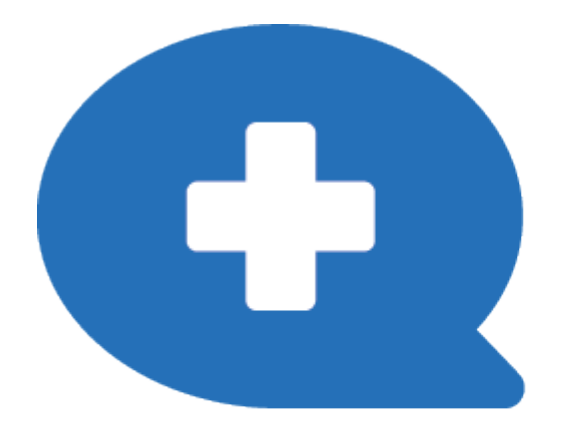

# Kansas Nursing Alexa Skill

## https://ksbn.kansas.gov/alexa/

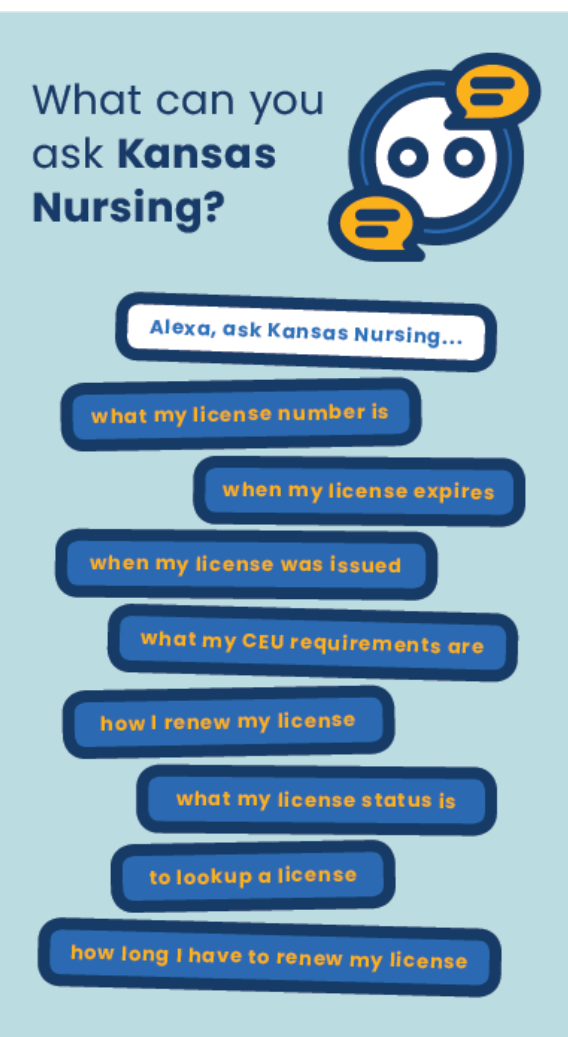

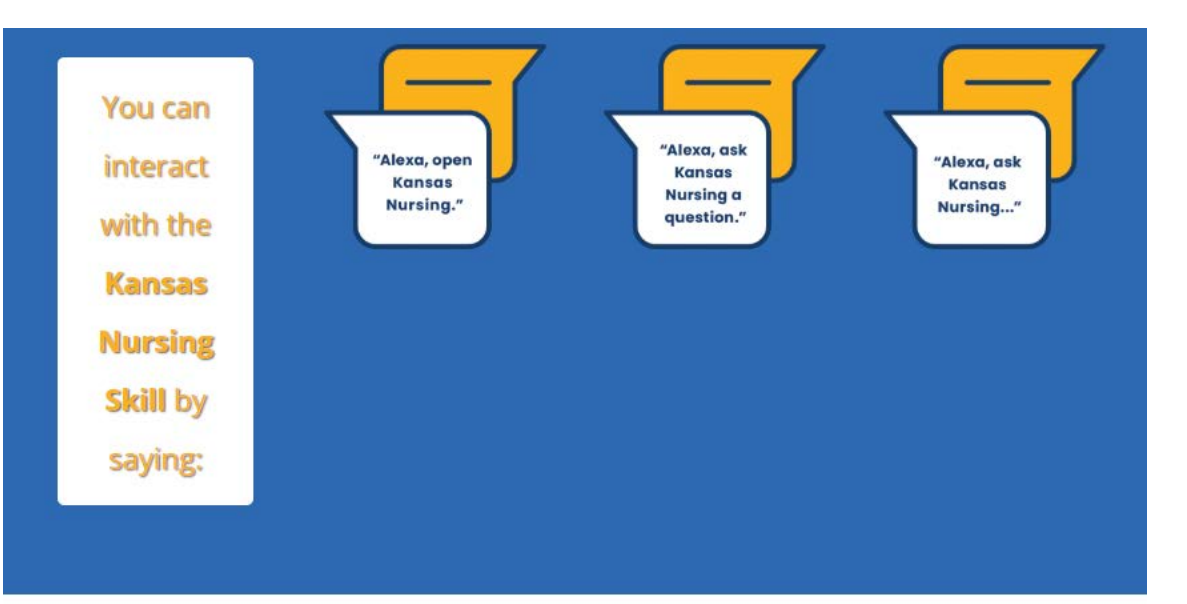

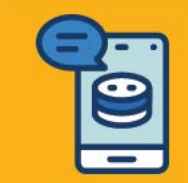

### How to Enable the Kansas Nursing Alexa Skill

#### The easiest way to enable the skill is by saying "Alexa, enable Kansas Nursing". If that does not work, follow the steps below:

1. Go to "Menu" in the Alexa app or go to the Alexa Skills store on the Amazon website amazon.com/skills.

- 2. Search for "Kansas Nursing"
- 3. Select the skill and open the skill detail page
- 4. Select "Enable Skill" or ask Alexa to open the skill.

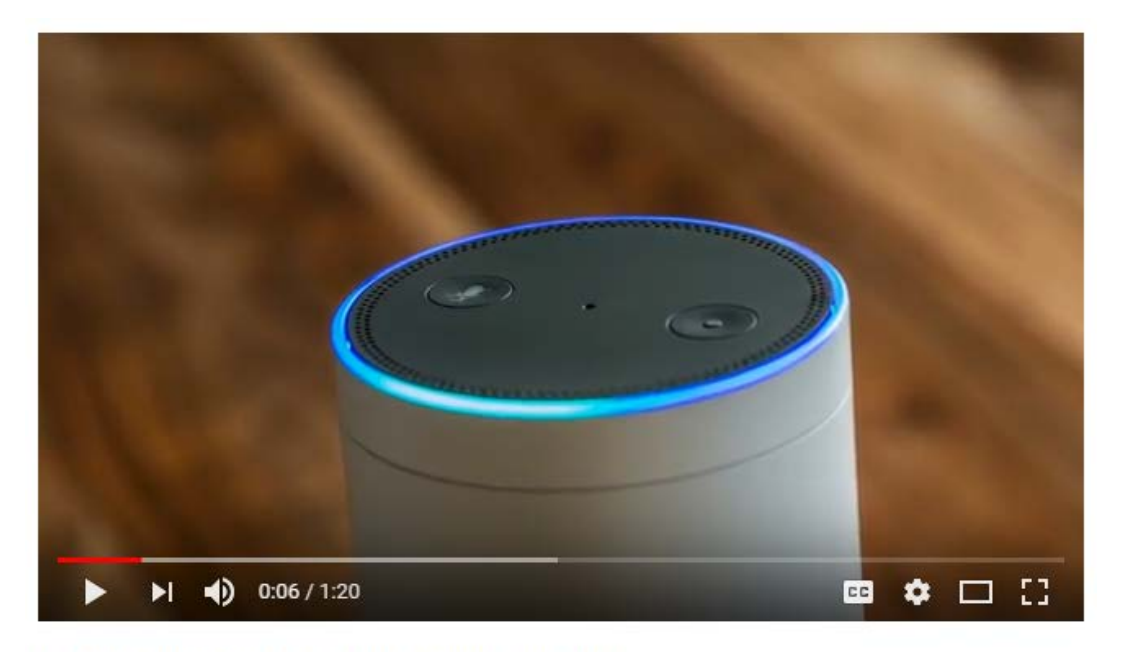

#### KSBN Kansas Nursing Alexa Skill Promo Video

| 15 viev  | VS                                             | 0 | <b>4</b> 1 o | 1 | SHARE | ≡+    |      |
|----------|------------------------------------------------|---|--------------|---|-------|-------|------|
| <b>S</b> | Kansas.gov Channel<br>Published on Sep 7, 2018 |   |              |   | SUE   | SCRIB | E 72 |
|          |                                                | 1 |              |   |       |       |      |

Kansas Nursing is a first-in-class solution that allows users to quickly and easily look up a license, verify the status of an existing license, or find answers to frequently asked questions. By interacting with Alexa, Amazon's interactive virtual assistant, users can access KSBN's License Verification database via their Amazon Dot, Echo, or Show device. Kansas Nursing is now available in the Amazon app store.

Category People & Blogs

## https://www.youtube.com/watch?v=96Anyfnk2Rs

# Contact Info

## Adrian Guerrero

Kansas State Board of Nursing Director of Operations adrian.guerrero@ks.gov 785-296-5935

## RaeAnn Byrd

Kansas State Board of Nursing Licensing Supervisor raeann.byrd@ks.gov 785-296-6573

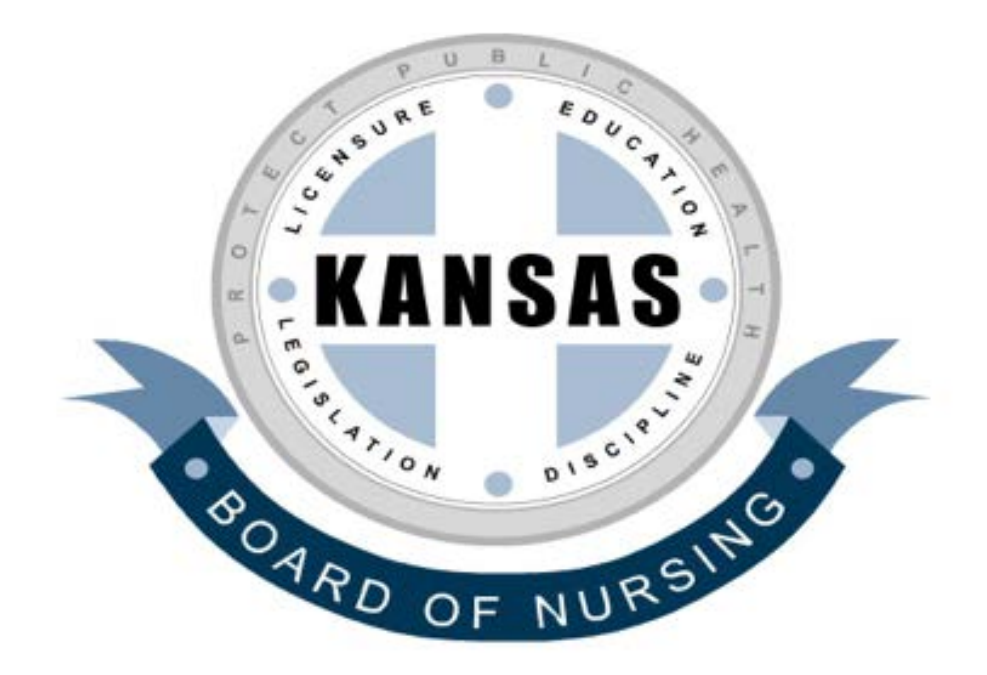